RAFAEL AUGUSTO MIRANDA

## SISTEMA DE GERENCIAMENTO DE VENDAS

Assis 2009

## SISTEMA DE GERENCIAMENTO DE VENDAS

RAFAEL AUGUSTO MIRANDA

Trabalho de Conclusão de Curso apresentado ao Instituto Municipal de Ensino Superior de Assis, como requisito do Curso Superior de Tecnologia em Processamento de Dados, analisado pela seguinte comissão examinadora:

Orientador: Luiz Ricardo Begosso Analisador: Célio Desiró

> Assis 2009

RAFAEL AUGUSTO MIRANDA

## SISTEMA DE GERENCIAMENTO DE VENDAS

Trabalho de Conclusão de Curso apresentado ao Instituto Municipal de Ensino Superior de Assis, como requisito do Curso Superior de Tecnologia em Processamento de Dados:

Orientador: Luiz Ricardo Begosso

Área de Concentração: Desenvolvimento de Software

Assis 2009

## DEDICATÓRIA

Dedico primeiro a Deus por este trabalho, e a minha namorada que esteve sempre ao meu lado nesse fim de jornada

## AGRADECIMENTOS

Ao professor, Luiz Ricardo Begosso pela orientação e pelo constante estímulo transmitido durante esse trabalho.

A minha namorada Mariane que me ajudou e me incentivou a concluir este ultimo ano

Aos meus amigos da faculdade da turma de 2004: Michel Antônio, Rafael Aleixo, Fabio Bermejo, Wesley e a galera de 2009: Leonardo Cassimiro, David Castadelli, Moisés Elias, Murilo José, Eduardo Henrique, pela troca de conhecimentos e amizades, que levarei comigo para sempre.

E a galera do Setor de Geoprocessamento e Desenvolvimento: Ronaldo, Ederson, Sara, Juliano que deram dicas de programação

E a todos que contribuíram direta ou indiretamente para que esse trabalho fosse concluído.

Muito Obrigado

### RESUMO

O presente estudo visa à substituição do antigo sistema de gerenciamento de venda que se encontra no momento ultrapassado não atendendo todas as necessidades, com o desenvolvimento do software proposto ira disponibilizar maior agilidade, um atendimento melhor e confiabilidade nas informações. O Sistema será desenvolvido usando o ambiente de desenvolvimento Visual Studio 2008 com a linguagem Visual Basic. NET tendo como base de dados SQL Server Management Studio 2005 e os relatórios utilizando Crystal Reports .NET

Palavras-Chaves: Gerenciamento. Visual Studio 2008, SQL Server Management Studio 2005

## ABSTRACT

The present study seeks to the substitution of the old system of sale administration that is in the moment outdated not assisting all of the needs, with the development of the software proposed anger to make available larger agility, a better service and reliability in the information. The System will be developed using adapt development of Visual Studio 2008 with the language Visual Basic .NET tends as base of data SQL Server Management Studio 2005 and the reports using Crystal Reports. NET

Keywords: Administration. Visual Studio 2008, SQL Server Management Studio 2005

# LISTA DE ILUSTRAÇÕES

| Figura 1. Representação de um processo – Circulo25                                                      |
|----------------------------------------------------------------------------------------------------|
| Figura 2. Representação de um processo - Retângulo de Vértices Curvos25                                 |
| Figura 3. Representação de um processo – Retângulo25                                                    |
| Figura 4. Representação de Fluxo de Dados (YOURDON, 1990, p.182)26                                      |
| Figura 5. Representação do Deposito de Dados - 1 (YOURDON, 1990, p.188)26                               |
| Figura 6. Representação do Deposito de Dados – 2 (YOURDON, 1990, p.188)27                               |
| Figura 7. Representação do Deposito de Dados – 3 (YOURDON, 1990, p.188)27                               |
| Figura 8. Representação do Terminador (YOURDON, 1990, p.194)28                                          |
| Figura 9. Representação de Tipo de Objeto                                                               |
| Figura 10. Representação de um Relacionamento30                                                         |
| Figura 11. Representação de um indicador de tipo de objeto associativo (YOURDON, 1990, p.298)31         |
| Figura 12. O Novo Ambiente de Desenvolvimento do Visual Studio. NET33                                   |
| Figura 13. Selecionado a linguagem de programação e o tipo de projeto a ser criado/editado34            |
| Figura 14. A janela Solution Explorer35                                                                 |
| Figura 15. A Nova janela Toolbox com várias abas                                                        |
| Figura 16. A janela Properties37                                                                        |
| Figura 17. A caixa de dialogo Add New Item permite inserir um relatório Crystal Report em Nosso projeto |
| Figura 18. Work Breakdown Structure - WBS42                                                             |
| Figura 19. Seqüenciamento das Atividades43                                                              |
| Figura 20. Diagrama de Contexto45                                                                       |
| Figura 21. Diagrama Entidade e Relacionamento48                                                         |

| Figura 22. D.F.D.: Nível 1 – Processo 1 (Manter Cadastros)49                         |
|--------------------------------------------------------------------------------------|
| Figura 23. D.F.D.: Nível 1 – Processo 2 (Manter Movimentações)50                     |
| Figura 24. D.F.D.: Nível 1 – Processo 3 (Realizar Consultas)51                       |
| Figura 25. D.F.D.: Nível 1 – Processo 4 (Emitir Relatórios)52                        |
| Figura 26. D.F.D.: Nível 1 – Processo 5 (Logar no Sistema)52                         |
| Figura 27. D.F.D.: Nível 2 – Processo 1 (Cadastro de Cidade)53                       |
| Figura 28. D.F.D.: Nível 2 – Processo 1 (Cadastro de Cliente)53                      |
| Figura 29. D.F.D.: Nível 2 – Processo 1 (Cadastro de Forma de Pagamento)53           |
| Figura 30. D.F.D.: Nível 2 – Processo 1 (Cadastro de Grupo)54                        |
| Figura 31. D.F.D.: Nível 2 – Processo 1 (Cadastro de Item de Estoque)54              |
| Figura 32. D.F.D.: Nível 2 – Processo 1 (Cadastro de Vendedor)54                     |
| Figura 33. D.F.D.: Nível 2 – Processo 1 (Cadastro de Tipo de Pagamento)55            |
| Figura 34. D.F.D.: Nível 2 – Processo 1 (Cadastro de Usuários)55                     |
| Figura 35. D.F.D.: Nível 2 – Processo 2 (Movimentação de Vendas)56                   |
| Figura 36. D.F.D.: Nível 2 - Processo 2 (Movimentação dos Itens de Vendas)56         |
| Figura 37. D.F.D.: Nível 2 - Processo 2 (Movimentação do Pagamento das Vendas)       |
| Figura 38. D.F.D.: Nível 2 – Processo 3 (Consulta de Cliente)57                      |
| Figura 39. D.F.D.: Nível 2 – Processo 3 (Consulta de Estoque)57                      |
| Figura 40. D.F.D.: Nível 2 – Processo 3 (Consulta de Contas a Receber)58             |
| Figura 41. D.F.D.: Nível 2 – Processo 3 (Consulta de Histórico de Compra)58          |
| Figura 42. D.F.D.: Nível 2 – Processo 3 (Consulta de Histórico de Vendas)58          |
| Figura 43. D.F.D.: Nível 2 – Processo 3 (Consulta de Histórico de Venda por Cliente) |
| Figura 44. D.F.D.: Nível 2 – Processo 4 (Emitir Relatório de Cliente)59              |
| Figura 45. D.F.D.: Nível 2 – Processo 4 (Emitir Relatório Estoque Mínimo)59          |

| Figura 46. D.F.D.: Nível 2 – Processo 4 (Emitir Relatório Histórico de Compra)60     |
|--------------------------------------------------------------------------------------|
| Figura 47. D.F.D.: Nível 2 – Processo 4 (Emitir Relatório Histórico de Venda)60      |
| Figura 48. D.F.D.: Nível 2 – Processo 3 (Emitir Relatório de Pagamento das Vendas)60 |
| Figura 49. D.F.D.: Nível 2 – Processo 4 (Emitir Relatório de Vendas)61               |
| Figura 50. Tela: Cadastro de Cliente – Antigo Sistema                                |
| Figura 51. Tela: Cadastro de Item de Estoque – Antigo Sistema85                      |
| Figura 52. Tela: Cadastro de Movimentação de Vendas – Antigo Sistema85               |
| Figura 53. Tela: Autenticação de Usuários86                                          |
| Figura 54. Tela: Menu Principal86                                                    |
| Figura 55. Tela: Cadastro de Clientes87                                              |
| Figura 56. Tela: Histórico de Vendas por Cliente88                                   |
| Figura 57. Tela: Cadastro de Cidades89                                               |
| Figura 58. Tela: Cadastro de Grupos89                                                |
| Figura 59. Tela: Cadastro de Vendedores90                                            |
| Figura 60. Tela: Cadastro de Formas de Pagamento90                                   |
| Figura 61. Tela: Cadastro de Tipos de Pagamento91                                    |
| Figura 62. Tela: Cadastro de Item de Estoque91                                       |
| Figura 63. Tela: Cadastro de Usuários92                                              |
| Figura 64. Tela: Minhas Vendas92                                                     |
| Figura 65. Tela: Adicionar Itens de Vendas93                                         |
| Figura 66. Tela: Pagamento das Vendas93                                              |
| Figura 67. Tela: Histórico de Compra94                                               |
| Figura 68. Tela: Consulta de Estoque Mínimo94                                        |
| Figura 69. Relatório de Histórico de Vendas (Agrupado por Item de Estoque95          |
| Figura 70. Relatório de Pagamento das Vendas (Agrupado por Pago)95                   |

## LISTA DE TABELAS

| Tabela 1. Formas de Notações do Dicionário de Dados    | 29 |
|--------------------------------------------------------|----|
| Tabela 3. Orçamento do Projeto                         | 41 |
| Tabela 2. Cronograma                                   | 44 |
| Tabela 4. Descrição da Tabela de Cidade                | 61 |
| Tabela 5. Descrição da Tabela de Cliente               | 63 |
| Tabela 6. Descrição da Tabela de Forma de Pagamento    | 63 |
| Tabela 7. Descrição da Tabela de Grupo                 | 63 |
| Tabela 8. Descrição da Tabela de Histórico de Compra   | 64 |
| Tabela 9. Descrição da Tabela de Histórico de Venda    | 64 |
| Tabela 10. Descrição da Tabela de Item de Estoque      | 65 |
| Tabela 11. Descrição da Tabela de Itens Vendas         | 66 |
| Tabela 12. Descrição da Tabela de Pagamento das Vendas | 67 |
| Tabela 13. Descrição da Tabela de Tipo Pagamento       | 67 |
| Tabela 14. Descrição da Tabela de Usuários             | 68 |
| Tabela 15. Descrição da Tabela Vendas                  | 70 |
| Tabela 16. Descrição da Tabela Vendedor                | 70 |

## LISTA DE ABREVIATURAS E SIGLAS

| D.C.   | Diagrama de Contexto                  |
|--------|---------------------------------------|
| D.D.   | Dicionário de Dados                   |
| D.E.R. | Diagrama de Entidade e Relacionamento |
| D.F.D. | Diagrama de Fluxo de Dados            |
| D.O.   | Declaração de Objetivos               |
| E.R.   | Entidade e Relacionamento             |
| E.P.   | Especificação de Processos            |
| I.D.E. | Integrated Development Environment    |
| L.E.   | Lista de Eventos                      |
| S.G.V. | Sistema Gerenciamento de Vendas       |
| S.Q.L. | Structure Query Language              |
| V.B.6  | Visual Basic 6                        |
| W.B.S. | Work Breakdown Structure              |

## SUMÁRIO

| 1 INTRODUÇÃO                                      | 16 |
|---------------------------------------------------|----|
| 2 LEVANTAMENTO DOS REQUISITOS                     | 17 |
| 2.1 FORMA DE LEVANTAMENTO ADOTADA                 | 17 |
| 2.1.2 Entrevista Padrão                           | 17 |
| 3 ANÁLISE DOS REQUISITOS                          | 18 |
| 4 ESPECIFICAÇAO DOS REQUISITOS                    | 19 |
| 4.1 REQUISITOS FUNCIONAIS                         | 19 |
| 4.2 REQUISITOS DE INTERFACE                       | 20 |
| 4.3 REQUISITOS DE QUALIDADE                       | 20 |
| 5 PLANEJAMENTO DO PROJETO                         | 21 |
| 5.1 METODOLOGIA DE YOURDON                        | 21 |
| 5.1.1 Modelo Essencial                            | 21 |
| 5.1.1.1 Modelo Ambiental                          |    |
| 5.1.1.2 Modelo Comportamental                     | 23 |
| 5.2 FERRAMENTAS UTILIZADAS NO DESENVOLVIMENTO     | 32 |
| 5.2.1 Microsoft Visual Studio 2008                | 32 |
| 5.2.2 Crystal Reports Embutido no IDE             | 37 |
| 5.2.3 SQL Server Management Studio                | 38 |
| 5.3 ESPECIFICAÇÃO DE CUSTOS                       |    |
| 5.3.1 Recursos Necessários para o Desenvolvimento | 39 |
| 5.3.2 Estimativa de Custos                        | 39 |
| 5.3.3 Orçamento do Projeto                        | 41 |
| 5.4 WORK BREAKDOWN STRUCTURE                      | 42 |

| 5.5 SEQUENCIAMENTO DE ATIVIDADES                      | 43 |
|-------------------------------------------------------|----|
| 6 MODELAGEM DO SOFTWARE                               | 45 |
| 6.1 MODELO AMBIENTAL                                  | 45 |
| 6.1.1 Declaração de Objetivos (D.O.)                  | 45 |
| 6.1.2 Diagrama de Contexto (D.C.)                     | 45 |
| 6.1.3 Lista de Eventos (L.E.)                         | 46 |
| 6.2 MODELO COMPORTAMENTAL                             | 48 |
| 6.2.1 Diagrama de Entidade e Relacionamento (D.E.R.). | 48 |
| 6.2.2 Diagrama de Fluxo de Dados (D.F.D.)             |    |
| 6.2.3 Dicionário de Dados (D.D.)                      | 61 |
| 6.2.3.2 Tabela Cliente                                | 62 |
| 6.2.3.3 Tabela Forma de Pagamento                     | 63 |
| 6.2.3.4 Tabela Grupo                                  | 63 |
| 6.2.3.5 Tabela Histórico de Compra                    | 64 |
| 6.2.3.6 Tabela Histórico de Venda                     | 64 |
| 6.2.3.7 Tabela Item de Estoque                        | 65 |
| 6.2.3.8 Tabela Itens de Vendas                        | 66 |
| 6.2.3.9 Tabela Pagamento das Vendas                   |    |
| 6.2.3.10 Tabela Tipo Pagamento                        | 67 |
| 6.2.3.11 Tabela Usuários                              | 67 |
| 6.2.3.12 Tabela Vendas                                |    |
| 6.2.3.13 Tabela de Vendedor                           |    |
| 6.2.4 Especificação de Processo (E.P.)                | 71 |
| 6.2.4.1 Cadastro de Cidade                            | 71 |
| 6.2.4.2 Cadastro de Cliente                           | 71 |
| 6.2.4.3 Cadastro de Forma de Pagamento                |    |
| 6.2.4.4 Cadastro de Grupo                             | 72 |

| 6.2.4.5 Cadastro de Item de Estoque                |    |
|----------------------------------------------------|----|
| 6.2.4.6 Cadastro de Tipo de Pagamento              |    |
| 6.2.4.7 Cadastro de Usuários                       |    |
| 6.2.4.8 Cadastro de Vendedores                     | 74 |
| 6.2.4.9 Movimentação de Vendas                     | 74 |
| 6.2.4.10 Movimentação de Itens de Vendas           | 75 |
| 6.2.4.11 Movimentação do Pagamento das Vendas      |    |
| 6.2.4.12 Consultar de Cliente                      |    |
| 6.2.4.13 Consultar Estoque Mínimo                  |    |
| 6.2.4.14 Consultar Histórico de Vendas por Cliente | 77 |
| 6.2.4.15 Consultar de Histórico de Vendas          | 77 |
| 6.2.4.16 Consultar de Histórico de Compras         |    |
| 6.2.4.17 Consultar de Contas a Receber             | 78 |
| 6.2.4.18 Emitir Relatório de Clientes              |    |
| 6.2.4.19 Emitir Relatório de Estoque Mínimo        |    |
| 6.2.4.20 Emitir Relatório de Histórico Compra      | 79 |
| 6.2.4.21 Emitir Relatório de Histórico Venda       | 79 |
| 6.2.4.22 Emitir Relatório de Pagamento das Vendas  | 79 |
| 6.2.4.23 Emitir Relatório das Vendas               | 79 |
| 6.2.4.24 Logar no Sistema                          | 80 |
| 7 CONCLUSÃO                                        | 81 |
| 8 REFERÊNCIAS                                      | 82 |
| 8.1 BIBLIOGRÁFICAS:                                | 82 |
| 8.2 ELETRÔNICAS:                                   | 83 |
| 9 ANEXOS                                           |    |
| 9.1 SISTEMA ANTIGO                                 | 84 |
| 9.2 SISTEMA NOVO                                   |    |

## 1 INTRODUÇÃO

Com o passar do tempo surgem novos desafios e novas tecnologias, com o aumento da rede mundial, a "internet", e o aumento do fluxo de informações, é um fator muito importante hoje em dia, por causa disso as empresas passam por constantes atualizações para se manter na competitividade. O software atualmente instalado na empresa encontra-se no momento defasado, que foi desenvolvido no ano de 1995 utilizando a tecnologia DataFlex.

O objetivo deste trabalho é o estudo e a implantação de um novo software, para o gerenciamento de controle de vendas. As informações serão mais consistente, acessível de uma forma mais prática e rápida gerando assim agilidade, precisão e conferência nos dados, melhorando a qualidade de atendimento das vendedoras e acrescentando maior segurança nas tomadas de decisões a partir dos dados do sistema e além de proporcionar design mais agradável em relação ao software antigo.

## **2 LEVANTAMENTO DOS REQUISITOS**

#### 2.1 FORMA DE LEVANTAMENTO ADOTADA

Nessa etapa são levantados dados do antigo software para a produção do novo software e adicionar novas funcionalidades.

#### 2.1.2 Entrevista Padrão

Nessa etapa foi realizada uma entrevista com o diretor da empresa para entender como funciona o fluxo de trabalho da empresa e passar todas as informações sobre como funciona o antigo software e quais as novas implementações serão adicionadas.

## **3 ANÁLISE DOS REQUISITOS**

Restrições de Desenvolvimento do Software

- O sistema deverá conter a autenticação de Usuários;
- O Sistema será monousuário;
- Os Relatórios deverão ser visualizados antes da impressão para a correção de eventuais falhas.

## **4 ESPECIFICAÇÃO DOS REQUISITOS**

### **4.1 REQUISITOS FUNCIONAIS**

Login:

• Logar no Sistema

#### Cadastro:

- Cliente
- Vendedores
- Cidades
- Grupos
- Forma de Pagamento
- Tipo de Pagamento
- Item de Estoque
- Usuários

Movimentação:

- Vendas
- Itens de Vendas
- Pagamento das Vendas

Consultas:

- Clientes
- Contas a Receber

- Estoque Mínimo
- Histórico de Vendas por Cliente
- Histórico de Compras
- Histórico de Vendas

#### Relatórios

- Clientes
- Estoque Mínimo
- Histórico de Compra
- Histórico de Venda
- Pagamento Vendas
- Vendas

## 4.2 REQUISITOS DE INTERFACE

Ver Anexo.

### 4.3 REQUISITOS DE QUALIDADE

- Dar treinamento para os funcionários, para se adequarem ao software.
- Dar ao proprietário suporte ao software
- De acordo com a necessidade, modificar os módulos e inserir módulos adicionais no software.

## **5 PLANEJAMENTO DO PROJETO**

### 5.1 METODOLOGIA DE YOURDON

O sistema que aqui está sendo desenvolvido terá a sua análise feita a partir da teoria do livro Análise Estruturada Moderna de Edward Yourdon, onde se encontra todo o método necessário para a modelagem de sistemas.

A análise estruturada requer um estudo rigoroso da área do usuário, um estudo que era omitido freqüentemente na abordagem tradicional. Leva o analista a fazer mais do que especificar, ele também deve particionar o que está especificando.

#### 5.1.1 Modelo Essencial

O modelo essencial indica que o sistema deve satisfazer os requisitos do usuário, mencionando o mínimo possível sobre como o sistema será implementado. De uma forma específica, isso significa que quando o analista conversar com o usuário sobre os requisitos do sistema deve-se evitar descrever as implementações específicas dos processos. (YOURDON, 1990, p.397)

Segundo YOURDON (1990, p.399) os componentes do modelo essencial:

- Modelo Ambiental
- Modelo Comportamental

#### 5.1.1.1 Modelo Ambiental

Segundo YOURDON (1990, p.409), o modelo ambiental define o ambiente onde o sistema reside:

- Modela a parte exterior do sistema.
- Definir as interfaces entre o sistema e o ambiente.
- Informações que o sistema produz como saídas para o ambiente externo.

Componentes do modelo ambiental:

- Declaração dos Objetivos
- Lista de Eventos
- Diagrama de Contexto

Declaração de objetivos

Declaração textual concisa dos objetivos do sistema, voltada para a parte superior, usuária e outros que não estão envolvidos diretamente no desenvolvimento do sistema. A declaração de objetivos pode ter comprimento de uma, duas ou diversas sentenças. Entretanto, poderia ter apenas um único parágrafo, pois ela não destina dar uma descrição detalhada e abrangente do sistema, esta é uma tarefa que o restante do modelo ambiental e do modelo comportamental deva fazer com o preenchimento de todos os detalhes. (YOURDON, 1990, p.414)

Lista de eventos

A lista de eventos é uma lista dos "estímulos" que ocorrem aos qual o sistema deve responder.

Para a elaboração de uma lista de eventos é preciso primeiramente analisar com clareza as interações que os terminadores terão em relação ao sistema, levando tudo aquilo que o sistema conter para que essas interações sejam respondidas. (YOURDON, 1990, p.417)

Diagrama de Contexto

O diagrama de contexto é um caso especial de Diagrama de Fluxo de Dados. Onde uma única bolha representa todo o sistema. (YOURDON, 1990, p.416)

Os componentes do diagrama de contexto são:

- Um processo que representa o sistema inteiro;
- Entidades externas ao sistema;
- Depósitos de dados partilhados entre o sistema e as entidades externas;
- Fluxo de dados, que representam a interface entre o sistema as entidades externas;

#### 5.1.1.2 Modelo Comportamental

Segundo YOURDON (1990, p.436) é modelo do que deva ser o comportamento interno do sistema para que possa interagir corretamente com o ambiente

Os componentes do modelo comportamental:

- Diagrama de fluxo de dados;
- Dicionário de dados;
- Diagrama de entidade e relacionamento.

#### Diagrama de Fluxo de Dados

O diagrama de fluxo de dados é uma das mais utilizadas ferramentas de modelagem de sistemas, principalmente para sistemas operativos nos quais as funções do sistema sejam de fundamental importância e mais complexas do que os dados manipulados pelo sistema. Os D.F.D. foram utilizados pela primeira vez na área de engenharia de software como uma representação para o estudo dos problemas do projeto de sistema. A representação, por sua vez, foi trazida de antigos trabalhos sobre a teoria e continua a ser usada como uma forma cômoda de notação por engenheiros de software interessados na implantação direta de modelos dos requisitos do usuário. (YOURDON, 1990, p.178)

#### O Processo

O primeiro componente de D.F.D. é conhecido como processo. Os sinônimos mais conhecidos são bolhas, função e transformação. O processo mostra uma parte do sistema, a que transformam entradas em saídas. O processo é representado graficamente por um circulo (figura 1). Alguns analistas de sistemas preferem usar um oval ou um retângulo de vértices curvos (figura 2), outros preferem ainda um retângulo (figura 3). A diferença entre estes três formatos é puramente cosmética, embora seja obviamente importante utilizar o mesmo formato de maneira consistente para representa todas as funções do sistema. (YOURDON, 1990, p.180)

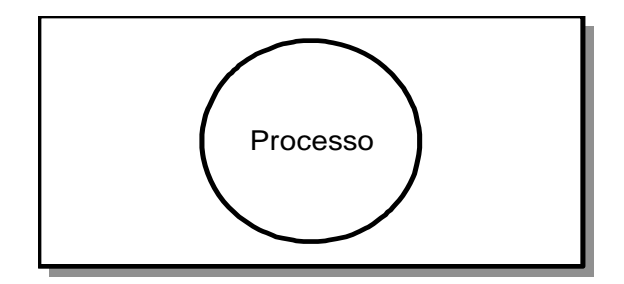

Figura 1. Representação de um processo – Circulo (YOURDON, 1990, p.181)

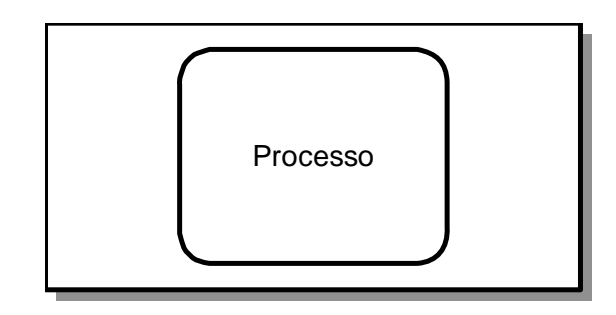

Figura 2. Representação de um processo - Retângulo de Vértices Curvos (YORDON, 1990, p.181)

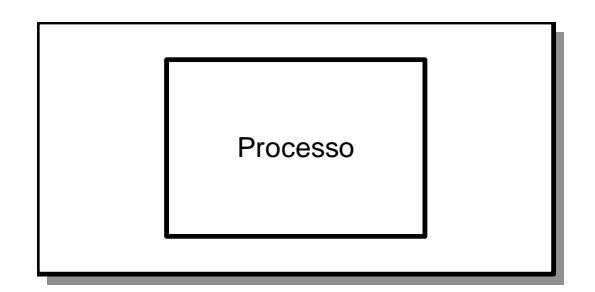

Figura 3. Representação de um processo – Retângulo (YOURDON, 1990, p.181)

#### O Fluxo de Dados

Um fluxo graficamente representado por uma única seta que entra ou sai de um processo (figura 4) apresenta um exemplo de fluxo. O fluxo é utilizado para mostrar o movimento de fragmentos ou de pacotes de informações de um ponto a outro do sistema. Desse modo o fluxo representa dados em movimento, enquanto os depósitos representam dados em repouso. (YOURDON, 1990, p.181)

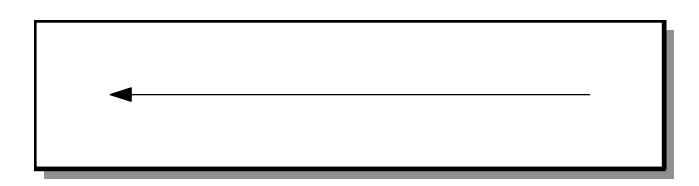

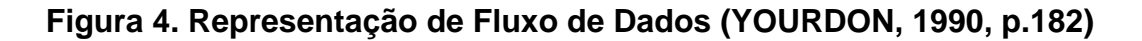

#### O Depósito de Dados

O deposito é utilizado para se modelar uma coleção de pacotes de dados em repouso. As representações pra um depósito são duas linhas paralelas figura 5 uma notação alternativa é mostrada na figura 6, outra representação usada é apresentada na figura. 7. Normalmente o nome escolhido para identificar é o plural do nome dos pacotes transformados pelos fluxos para dentro e para fora dos depósitos. (YOURDON, 1990, p.188)

| Cliente |  |
|---------|--|
|         |  |

Figura 5. Representação do Deposito de Dados - 1 (YOURDON, 1990, p.188)

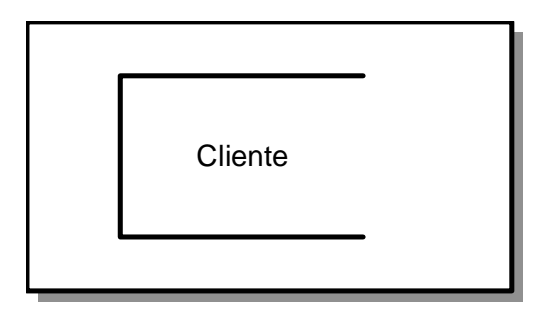

Figura 6. Representação do Deposito de Dados - 2 (YOURDON, 1990, p.188)

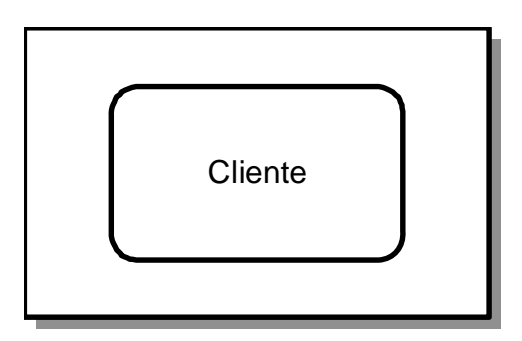

Figura 7. Representação do Deposito de Dados - 3 (YOURDON, 1990, p.188)

O Terminador

O componente seguinte do D.F.D. é o terminador, ele é graficamente representado por um retângulo, como mostra na figura 8. Os terminadores representam entidades externas com as quais o sistema se comunica. Tipicamente, o terminador é uma pessoa ou um grupo de pessoas, por exemplo, uma organização externa ou uma empresa do governo ou um grupo ou setor que esteja dentro da mesma companhia ou organização, fora do controle do sistema que está sendo modelado. (YOURDON, 1990, p.184)

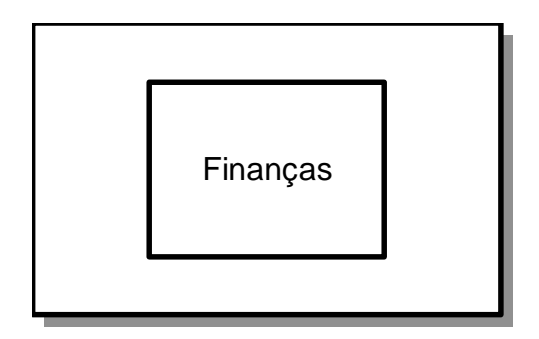

Figura 8. Representação do Terminador (YOURDON, 1990, p.194)

Dicionário de Dados

O dicionário de dados é uma listagem organizada de todos os elementos de dados pertinentes ao sistema, com definições precisas e rigorosas para que o usuário e o analista de sistema possam conhecer todas as entradas, saídas, componentes de depósitos e cálculos. Vamos usá-lo para definir. (YOURDON, 1990, p.236)

- O conteúdo dos depósitos de dados e fluxo de dados.
- O significado dos depósitos de dados e fluxo de dados.

Existem várias formas de notação usadas para se elaborar o dicionário de dados, a tabela 1 descreve as declarações mais usadas e os que elas significam:

| NOTAÇÃO | SIGNIFICADO   |
|---------|---------------|
| =       | É composto de |
| +       | E             |
| 0       | Opcional      |

| {} | Repetição                    |  |  |
|----|------------------------------|--|--|
| *  | Número de repetições         |  |  |
| 0  | Seleção entre alternativas   |  |  |
| ** | Comentário                   |  |  |
| @  | Identificador de campo chave |  |  |
|    | Separados de alternativas    |  |  |

### Tabela 1. Formas de Notações do Dicionário de Dados (YOURDON, 1990, p.238)

Diagrama de Entidade e Relacionamento

O diagrama de Entidade e Relacionamento (também conhecido como D.E.R. ou E.R.) é um modelo em rede que descreve a diagramação dos dados armazenados de um sistema de fluxo de dados que modela as funções executadas por um sistema. Os quatros principais componentes de um diagrama de entidade – relacionamentos são: tipos de objetos, relacionamentos, indicadores associativos de tipos de objetos e indicadores de supertipos/subtipos. (YOURDON, 1990, p.289)

Tipos de Objetos

Segundo YOURDON (1990, p.292) um tipo de objeto é representado por um retângulo em diagrama entidade – relacionamento; a figura 9 mostra um exemplo. Ele representa uma coleção ou um conjunto de objetos (coisa) do mundo real cujos membros individuais (exemplares ou instâncias) têm as seguintes características:

- Cada um deles só pode ser identificado de uma única forma.
- Cada um exerce um papel no sistema em construção
- Cada um pode ser descrito por um ou mais elementos de dados.

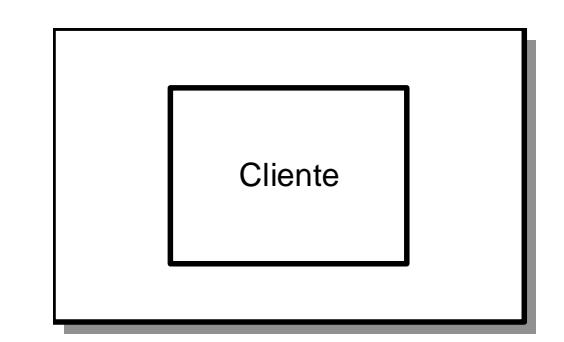

Figura 9. Representação de Tipo de Objeto (YOURDON, 1990, p.292)

Relacionamento

Os objetos são interligados por relacionamentos. Um relacionamento representa um conjunto de conexões entre objetos e é representado por um losango. A Figura 10 mostra um relacionamento simples que pode existir entre dois ou mais objetos. (YOURDON, 1990, p.294)

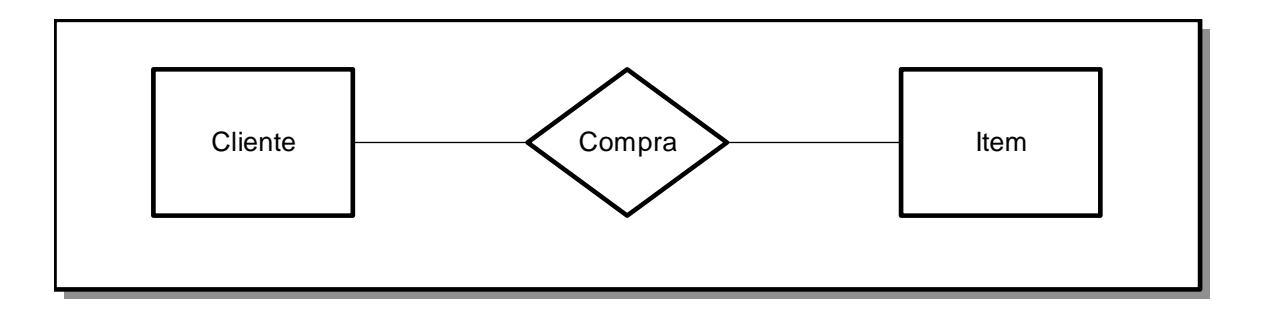

Figura 10. Representação de um Relacionamento (YOURDON, 1990, p.294)

Indicadores Associativos de Tipos de Projetos

Uma notação especial em diagramas E-R é o indicador de tipos de objetos associativos (figura 11), ele representa alguma coisa que funciona tanto como um objeto quanto como um relacionamento. Outro modo de encarar o tipo de objeto associativo é considerar que ele representa um relacionamento. Outro modo de encarar sobre o qual queremos manter algumas informações. (YOURDON, 1990, p.298)

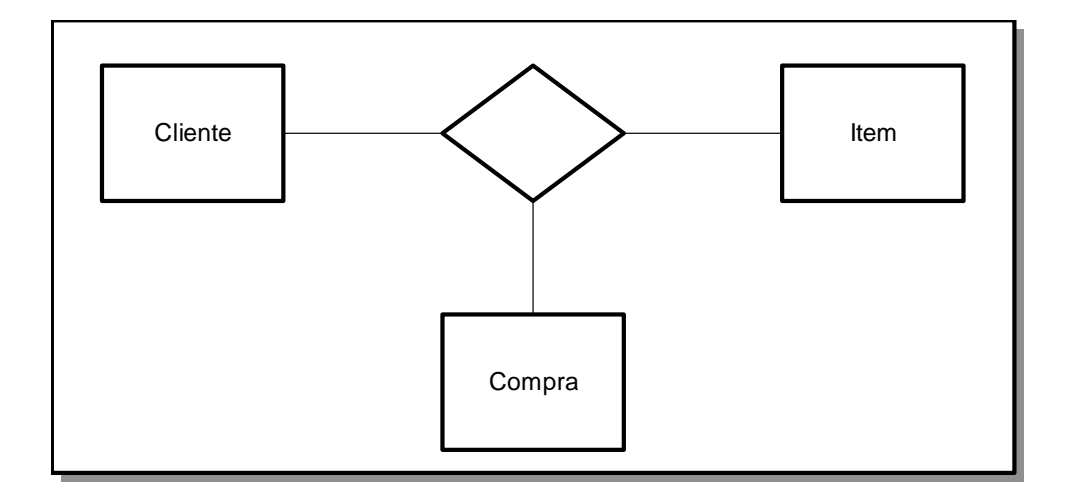

Figura 11. Representação de um indicador de tipo de objeto associativo (YOURDON, 1990, p.298)

### 5.2 FERRAMENTAS UTILIZADAS NO DESENVOLVIMENTO

#### 5.2.1 Microsoft Visual Studio 2008

Abra o Visual Studio irá surgir o ambiente de desenvolvimento do Visual Studio. NET conforme a figura 12. Para criar um novo projeto VB. NET vá ate o menu File e escolha New Project. Isso abrira uma caixa de diálogo parecida com a da figura 13. Ali permite selecionar a linguagem de programação a ser usada e o tipo de projeto que deseja criar. Selecione Visual Basic Project do lado esquerdo da janela. Agora observe as opções disponíveis do lado direito. Veja quantos tipos de projetos você pode criar usando o Visual Basic. A lista a seguir fala um pouco sobre cada um deles:

**Windows Application:** Cria aplicações Windows, tais como as que já criamos hoje em dia com o Visual Basic 6.0. Essas aplicações têm uma interface com o usuário baseada em Windows Forms.

**Class Library:** Cria bibliotecas de classes, um conjunto de classes que podem ser usadas em outros aplicativos.

**Windows Control Library:** Cria bibliotecas de controles Windows, que podem ser usados em aplicativos baseados no Windows.

**ASP. NET Web Application:** Cria uma aplicação ASP. NET com paginas Web estáticas ou dinâmicas como interface com o usuário. Essas residiram em um servidor Web.

**ASP. NET Web Service:** Cria um serviço Web com o ASP. NET para ser usado a partir de outras aplicações.

**Web Control Library:** Cria uma biblioteca de controles Web que serão usados em aplicações Web.

**Console** Application: Cria uma aplicação de Console, que roda em linhas de comando como no MS-DOS.

Windows Service: Cria um serviço para o ambiente Windows.

**Empty Project:** Cria um projeto vazio para o desenvolvimento de uma aplicação local.

**Empty Web Project:** Cria um projeto vazio para o desenvolvimento de uma aplicação de Web.

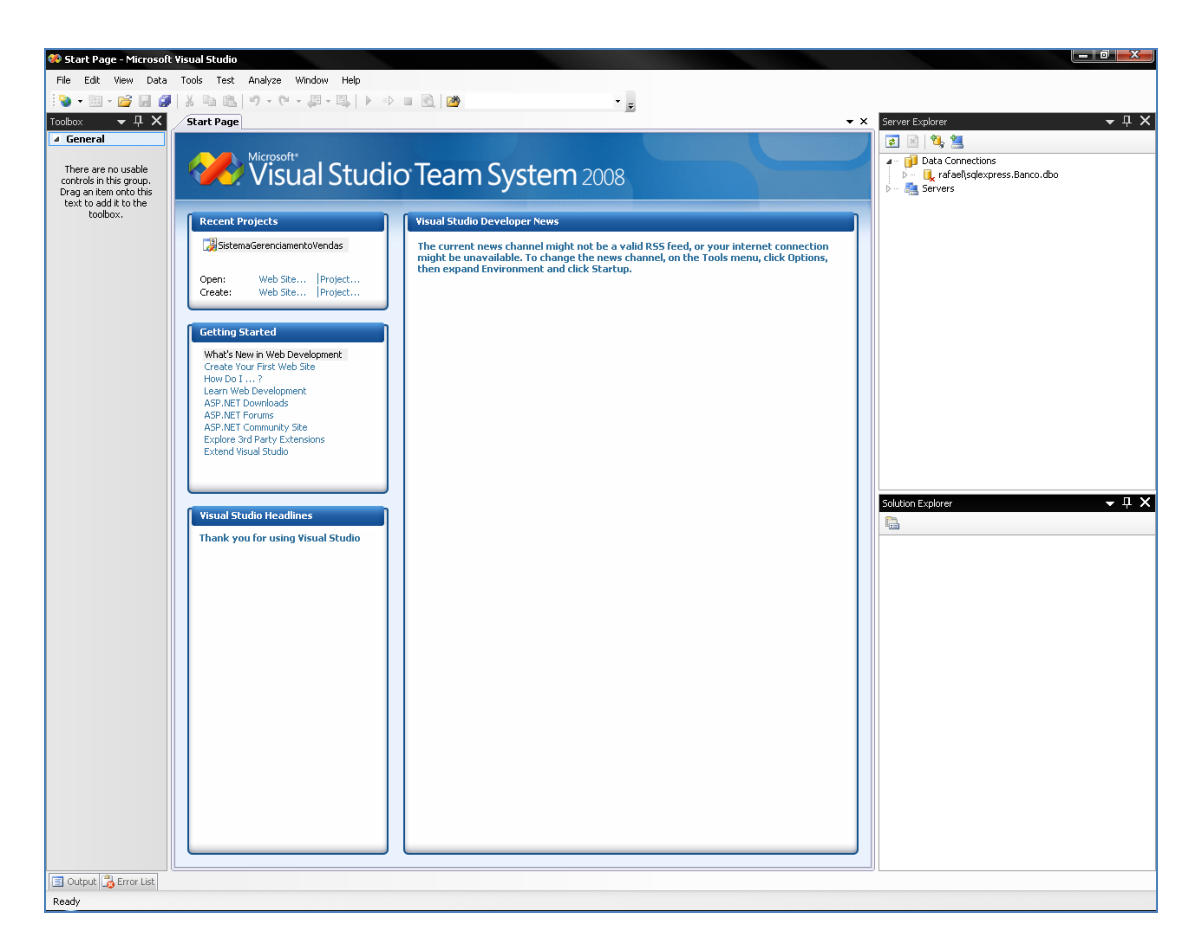

Figura 12. O Novo Ambiente de Desenvolvimento do Visual Studio. NET

| New Project                                                                                                    |                         |                                                                                                    |                                                                        |                                                                                                    | ? 🗙                     |
|----------------------------------------------------------------------------------------------------|-------------------------|----------------------------------------------------------------------------------------------------|------------------------------------------------------------------------|----------------------------------------------------------------------------------------------------|-------------------------|
| Project types:                                                                                                    |                         | Templates:                                                                                                    |                                                                        | .NET Framework 3.5                                                                                                    | <ul> <li>III</li> </ul> |
| <ul> <li>Visual Basic</li> <li>Visual C#</li> <li>Visual C++</li> <li>Database Projection</li> <li>Distributed System</li> <li>Other Projection</li> <li>Test Projection</li> </ul> | ects<br>stems<br>Types  | Visual Studio installed temp         Windows Forms Application         ASP.NET Web Application         WPF Application         Console Application         Outlook 2007 Add-in         Word 2007 Document         My Templates         Search Online Templates | Dilates<br>Class<br>ASP.I<br>W WFFI<br>C<br>Excel<br>S<br>WCF<br>Windo | Library<br>VET Web Service Applica<br>Browser Application<br>2007 Workbook<br>Service Application<br>ows Forms Control Librar | tion<br>'Y              |
| A project for creat                                                                                                    | ing an application with | a Windows user interface (.NET Fr                                                                                                    | amework 3.5)                                                           |                                                                                                    |                         |
| Name:                                                                                                    | WindowsApplication      | 1                                                                                                    |                                                                        |                                                                                                    |                         |
| Location:                                                                                                    | D:\Estudos\Loja\UIV     | Vindows                                                                                                    |                                                                        | •                                                                                                    | Browse                  |
| Solution Name:                                                                                                    | WindowsApplication      | 1                                                                                                    | 🔽 Create director                                                      | y for solution                                                                                                    |                         |
|                                                                                                    |                         |                                                                                                    |                                                                        | ОК                                                                                                    | Cancel                  |

Figura 13. Selecionado a linguagem de programação e o tipo de projeto a ser criado/editado

#### Trabalhando com Soluções

O Visual Studio .NET incorporou um novo conceito de gerenciamento de projetos chamado "Soluções". Para falar de modo simples, uma solução é um conjunto de projetos Visual Studio .NET, algo parecido com os grupos de projetos que podemos criar com o Visual Basic 6.0. A diferença é que pode ter projetos de diferentes linguagens dentro de uma solução Visual Studio .NET. Todos os projetos no Visual Studio .NET ficarão dentro de uma solução.

#### Janela Solution Explorer

A janela Solution Explorer como mostra a figura 14, passou a substituir a janela Project Explorer do VB6. Como foi dito anteriormente todos os projetos que serão criados no Visual Studio .NET ficará dentro de uma solução. O Solution Explorer é uma interface simples entre você e sua solução. Ele lhe das informações em tempo real sobre itens da solução aberta e permiti administrar esses itens. Por exemplo, você pode monitorar os estados atuais de arquivos-fontes gerenciando-os arrastar itens de um projeto para outro e visualizar as propriedades da solução, de um projeto ou de um arquivo. Muitas das tarefas mais comuns relacionadas com a manutenção de arquivos e projetos podem ser realizadas por meio do Solution Explorer.

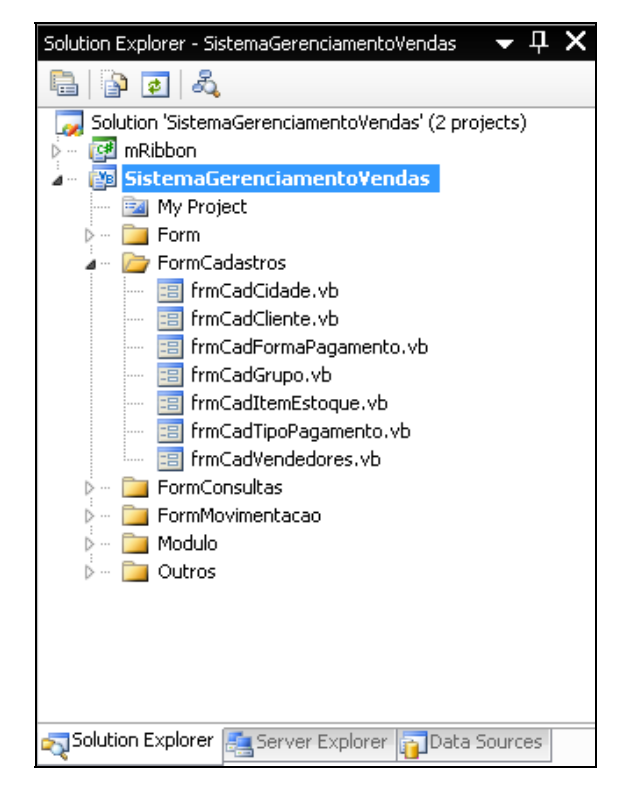

Figura 14. A janela Solution Explorer

Janela Toolbox

A janela Toolbox mostrada na figura 15, pode ser aberta pelo menu View toolbox. Ela esta bem diferente nesta nova versão do VB. Agora ela contém varias abas que pode ser estendidas com um clique no mouse As abas general e Clipboard ring são exibidos por default. Outras abas podem ser exibidas de acordo com editor que você esta usando.

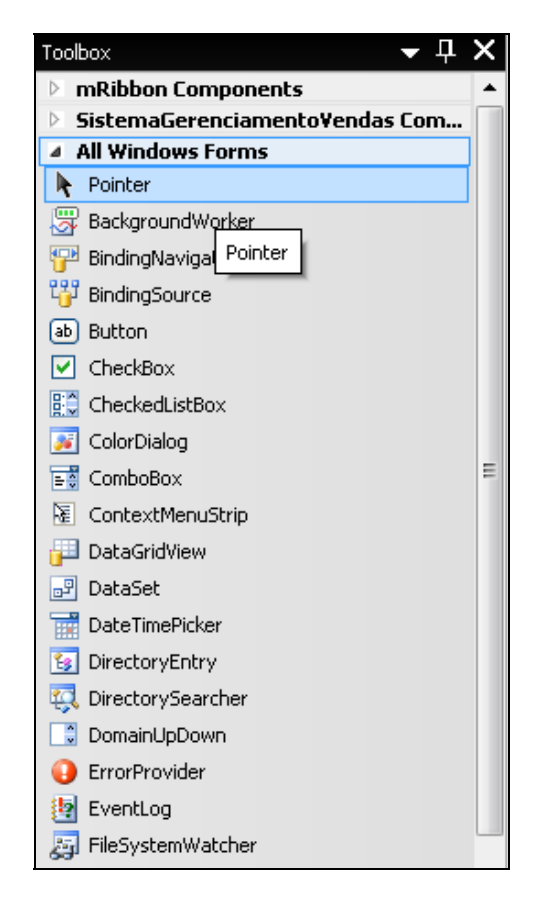

Figura 15. A Nova janela Toolbox com várias abas

### Janela Properties

A janela properties mostrada na figura 16 pode ser acessada por meio do menu View properties Windows, ou da tecla F4. Ela não mudou muita coisa desde ultima versão do Visual Basic continua exibindo as propriedades do item selecionado em seu projeto. Muitas propriedades mudaram de nome, algumas deixaram de existir e outras foram acrescentadas.

Algumas propriedades agora têm subpropriedades que são representadas por um sinal de adição (+) do lado esquerdo delas. Para ver as subpropriedades de uma propriedade, basta dar um clique sobre esse sinal de adição. É o caso, por exemplo, da propriedade font que passou a ter subpropriedades como Name, Size, Unit, Bold, etc.
| frn | <b>Menu</b> System.Windows | .Forms.Form              | • |
|-----|----------------------------|--------------------------|---|
| •   | 2↓ 💷 🖋 🛯 🖻                 |                          |   |
| ŧ   | (ApplicationSettings)      |                          | * |
| Ŧ   | (DataBindings)             |                          |   |
|     | (Name)                     | frmMenu                  | _ |
|     | AcceptButton               | (none)                   |   |
|     | AccessibleDescription      |                          |   |
|     | AccessibleName             |                          |   |
|     | AccessibleRole             | Default                  |   |
|     | AllowDrop                  | False                    |   |
|     | AutoScaleMode              | Font                     |   |
|     | AutoScroll                 | False                    |   |
| Ŧ   | AutoScrollMargin           | 0; 0                     |   |
| ÷   | AutoScrollMinSize          | 0; 0                     |   |
|     | AutoSize                   | False                    |   |
|     | AutoSizeMode               | GrowOnly                 |   |
|     | AutoValidate               | EnablePreventFocusChange |   |
|     | BackColor                  | Control                  |   |
|     | BackgroundImage            | (none)                   | • |
| Te  | ×t                         |                          |   |

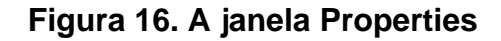

## 5.2.2 Crystal Reports Embutido no IDE

As versões mais antigas do Visual Basic traziam consigo uma edição limitada do gerador de relatórios Crystal Reports. Com ela, podia criar relatórios em uma interface externa ao ambiente de desenvolvimento. Na versão 6.0, a Microsoft acrescentou uma ferramenta aparentemente bem simples para gerar relatórios, chamada Data Report. O Visual Studio incorporou os principais recursos do Crystal Reports de modo que você não precisa mais abrir um programa a parte para criar seus relatórios. Eles podem ser desenhados dentro do próprio ambiente desenvolvimento integrado (IDE).

| Add New Item - Windows/                                                                                                    | Application1                                                                                                    |
|----------------------------------------------------------------------------------------------------|----------------------------------------------------------------------------------------------------|
| Categories:                                                                                                    | Templates:                                                                                                    |
| <ul> <li>Common Items</li> <li>Code</li> <li>Data</li> <li>General</li> <li>Web</li> <li>Windows Forms</li> <li>Reporting</li> <li>Workflow</li> <li>WPF</li> </ul> | Visual Studio installed templates         Crystal Report         Report Wizard         My Templates         Search Online Templates |
| A Crystal Report file that pu                                                                                                    | ublishes data to a Windows or Web form                                                                                              |
| Name: Crystal                                                                                                    | Report1.rpt                                                                                                    |
|                                                                                                    | Add Cancel                                                                                                    |

Figura 17. A caixa de dialogo Add New Item permite inserir um relatório Crystal Report em Nosso projeto

#### 5.2.3 SQL Server Management Studio

O SQL Server Management Studio é um ambiente de desenvolvimento integrado para acessar, configurar, gerenciar e administrar todos os componentes do SQL Server. O SQL Server Management Studio combina um amplo grupo de ferramentas gráficas com um editor de scripts sofisticado para fornecer acesso ao SQL Server para desenvolvedores e administradores de todos os níveis de conhecimento.

O SQL Server Management Studio combina os recursos do Enterprise Manager e do Analisador de Consultas, incluídos em versões anteriores do SQL Server, em um único ambiente. Além disso, o SQL Server Management Studio fornece um ambiente para administrar o Analysis Services, Integration Services, Reporting Services e XQuery. Esse ambiente fornece aos desenvolvedores uma experiência familiar e oferece aos administradores de bancos de dados um utilitário para completar suas tarefas com a facilidade de ferramentas gráficas e uma rica experiência de script.

# 5.3 ESPECIFICAÇÃO DE CUSTOS

# 5.3.1 Recursos Necessários para o Desenvolvimento

• PESSOA

1 Analista/Programador

• EQUIPAMENTO:

1 Computador AMD Athlon 64 X2 Dual Core 5600 2.91 Ghz, 2 GB, HD 80 GB, HD 160 GB.

• MATERIAIS:

IDE: Microsoft Visual Studio 2008 Team System Banco de Dados: Microsoft SQL Server Management Studio Express 2005 Aplicativos: Microsoft Office 2007, Flow Chart 4

# 5.3.2 Estimativa de Custos

Custo Pessoal

Analista / Programador Custo de 1 dia: R\$ 25,00 Tempo Estimado para conclusão do projeto: 284 dias

R\$ 25,00 \* 284 = 5.236,00

• Computador:

Valor: 2.000,00

Depreciar 2 anos: R\$ 2.000,00 / 24 (meses) = R\$ 83,33 por mês

Custo de 1 dia: R\$ 83,33 / 30 (dias) = R\$ 2,78 por dia Custo de utilização de 284 dias: R\$ 2,78 \* 284 = R\$ 789,52

- Microsoft Visual Studio 2008 Team System
  Valor: R\$ 2.485,00
  Depreciar por 2 anos: R\$ 2.485,00 / 24 (meses) = R\$ 103,54 por mês
  Custo de 1 dia: R\$ 103,54 / 30 (dias) = R\$ 3,45 por dia
  Custo de utilização de 120 dias: R\$ 3,45 \* 120 = R\$ 414,16
- Flow Charting 4

Valor: R\$ 100,00

Depreciação de 2 anos: R100 / 24 (meses) = R4,16 por mês Custo de 1 dia: R4,16 / 30 (dias) = R0,13 por dia Custo de utilização de 90 dias: R0,13 \* 90 = R 11,70

Microsoft Office 2007

Valor: R\$1.299,00

Depreciar por 2 anos: R\$ R\$1.299,00 / 24 (meses) = R\$ 51,20 por mês Custo de 1 dia: R\$ 51,20 / 30 (dias) = R\$ 1,70 por dia Custo de utilização de 120 dias: R\$ 1,70 \* 120 = R\$ 204,80

Microsoft SQL Server Management Studio Express 2005
 Valor: Gratuito

| RECURSOS                                               | VALOR        |
|--------------------------------------------------------|--------------|
| Custo Pessoal                                          | R\$ 5.236,00 |
| Computador                                             | R\$ 789,52   |
| Microsoft Visual Studio 2008 Team<br>System            | R\$ 414,16   |
| Microsoft SQL Server Management Studio<br>Express 2005 | Gratuito     |
| Microsoft Office 2007                                  | R\$ 204,80   |
| Flow Chart 4                                           | R\$ 11,70    |
| VALOR TOTAL DO PROJETO                                 | R\$ 6.656,18 |

Tabela 2. Orçamento do Projeto

# 5.4 WORK BREAKDOWN STRUCTURE

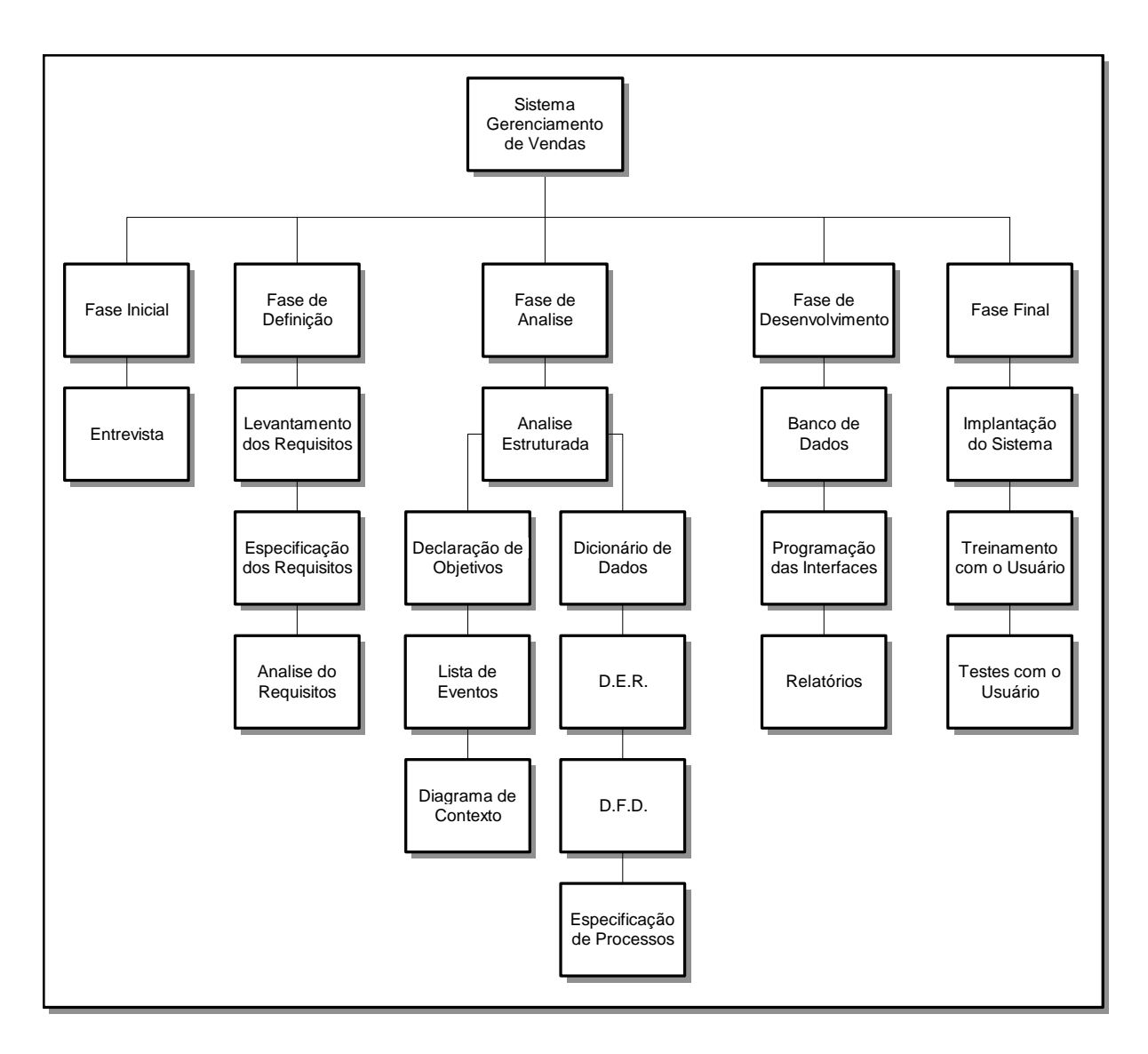

Figura 18. Work Breakdown Structure - WBS

# 5.5 SEQUENCIAMENTO DE ATIVIDADES

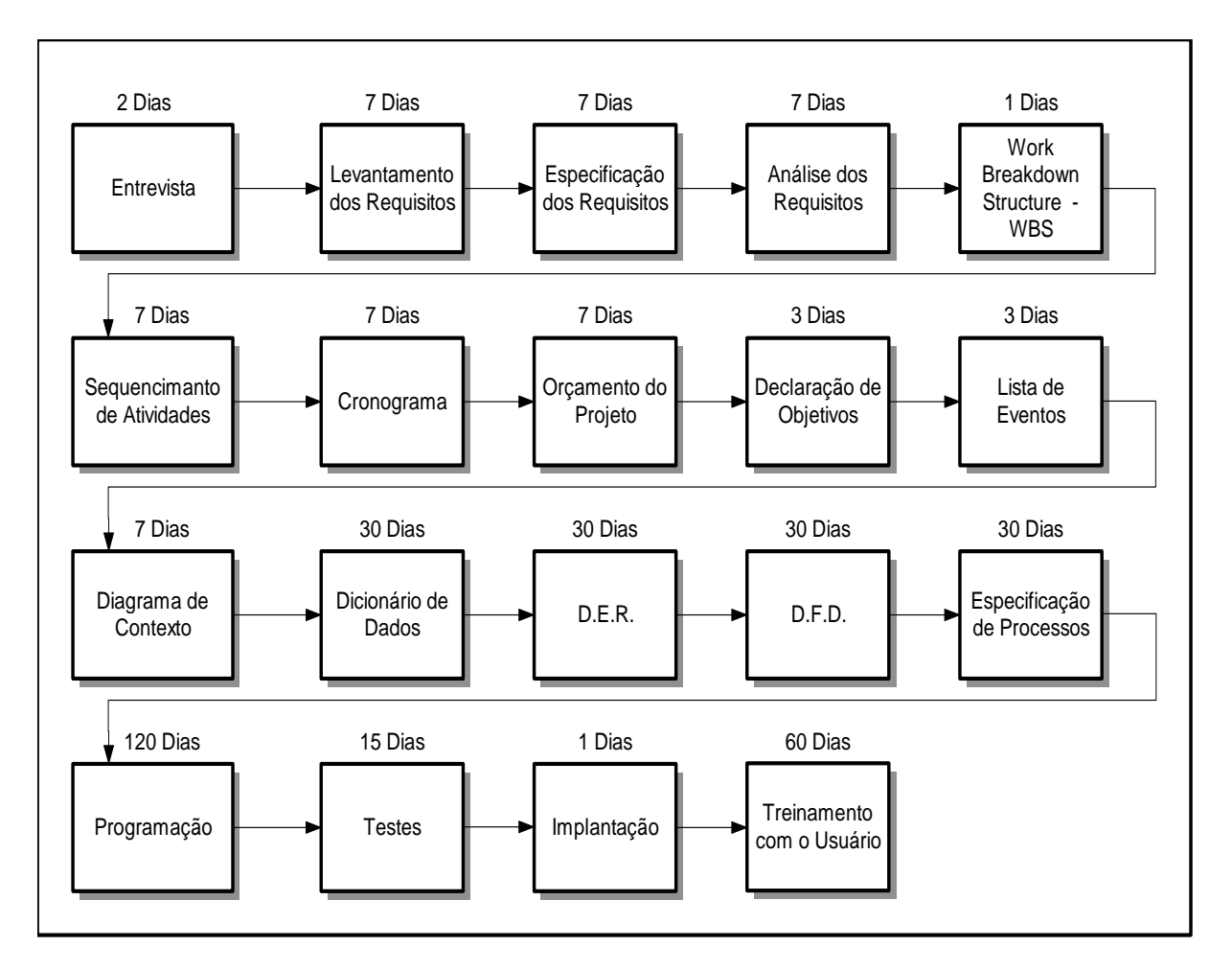

Figura 19. Seqüenciamento das Atividades

# 5.6 CRONOGRAMA

| Tarefas                  | Mar | Abr | Mai | Jun | Jul | Ago | Set | Out | Nov | Dez | Jan |
|--------------------------|-----|-----|-----|-----|-----|-----|-----|-----|-----|-----|-----|
| Entrevista               |     |     |     |     |     |     |     |     |     |     |     |
| Levant. dos Requisitos   |     |     |     |     |     |     |     |     |     |     |     |
| Análise dos Requisitos   |     |     |     |     |     |     |     |     |     |     |     |
| Especif. dos Requisitos  |     |     |     |     |     |     |     |     |     |     |     |
| Work Breakdown Structure |     |     |     |     |     |     |     |     |     |     |     |
| Sequenc. de Atividades   |     |     |     |     |     |     |     |     |     |     |     |
| Cronograma               |     |     |     |     |     |     |     |     |     |     |     |
| Orçamento do Projeto     |     |     |     |     |     |     |     |     |     |     |     |
| Declaração de Objetivos  |     |     |     |     |     |     |     |     |     |     |     |
| Lista de Eventos         |     |     |     |     |     |     |     |     |     |     |     |
| Diagrama de Contexto     |     |     |     | l   |     |     |     |     |     |     |     |
| Dicionário de Dados      |     |     |     |     |     |     |     |     |     |     |     |
| D.E.R.                   |     |     |     |     |     |     |     |     |     |     |     |
| D.F.D.                   |     |     |     |     |     |     |     |     |     |     |     |
| Especific. de Processos  |     |     |     |     |     |     |     |     |     |     |     |
| Programação              |     |     |     |     |     |     |     |     |     |     |     |
| Teste                    |     |     |     |     |     |     |     |     |     |     |     |
| Apresentação             |     |     |     |     |     |     |     |     |     |     |     |
| Implantação              |     |     |     |     |     |     |     |     |     |     |     |
| Treinamento c/ o Usuário |     |     |     |     |     |     |     |     |     |     |     |

Tabela 3. Cronograma

# 6 MODELAGEM DO SOFTWARE

### 6.1 MODELO AMBIENTAL

#### 6.1.1 Declaração de Objetivos (D.O.)

O sistema de Gerenciamento de Vendas – SGV será desenvolvido para a empresa Essence Brasil, para suprir suas necessidades de maneira que gere informações seguras, a partir dos lançamentos dos dados no sistema, controlando cadastro, movimentações e relatórios.

#### 6.1.2 Diagrama de Contexto (D.C.)

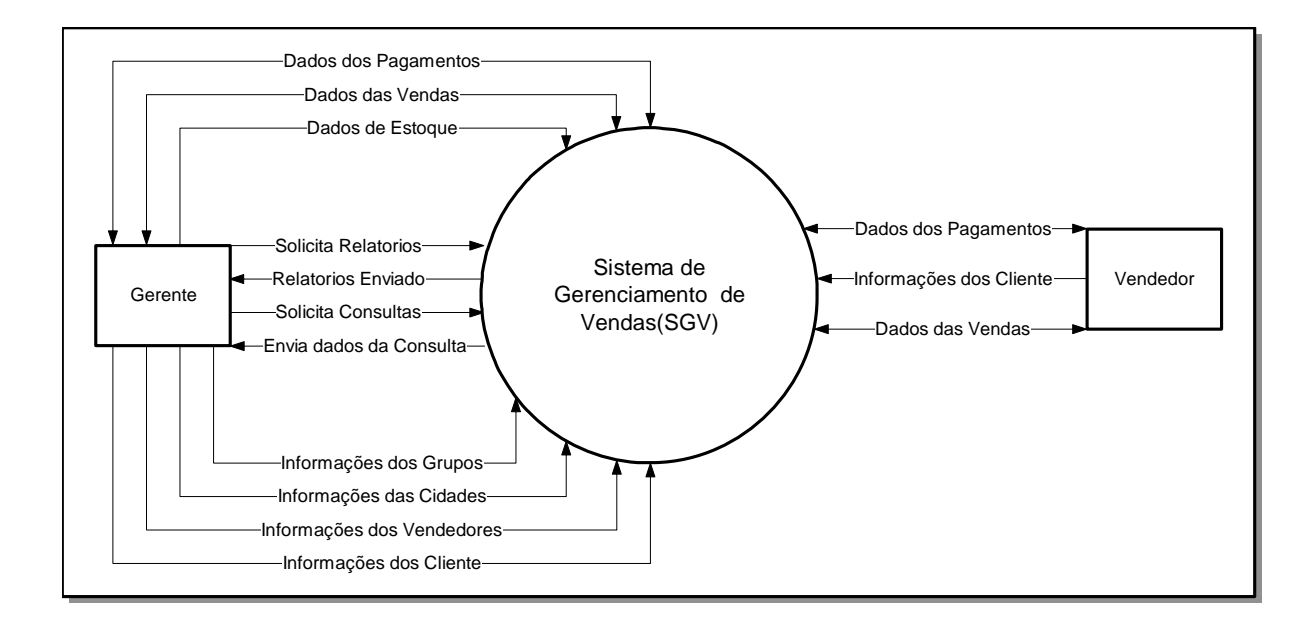

Figura 20. Diagrama de Contexto

# 6.1.3 Lista de Eventos (L.E.)

#### Login:

• Logar no Sistema

#### Cadastro:

- Cliente
- Vendedores
- Cidades
- Grupos
- Forma de Pagamento
- Tipo de Pagamento
- Item de Estoque
- Usuários

# Movimentação:

- Vendas
- Itens de Vendas
- Pagamento das Vendas

#### Consultas:

- Clientes
- Contas a Receber
- Estoque Mínimo
- Histórico de Vendas por Cliente

- Histórico de Compras
- Histórico de Vendas

# Relatórios

- Clientes
- Estoque Mínimo
- Histórico de Compra
- Histórico de Venda
- Pagamento Vendas
- Vendas
- Histórico de Compras
- Histórico de Vendas

# 6.2 MODELO COMPORTAMENTAL

# 6.2.1 Diagrama de Entidade e Relacionamento (D.E.R.).

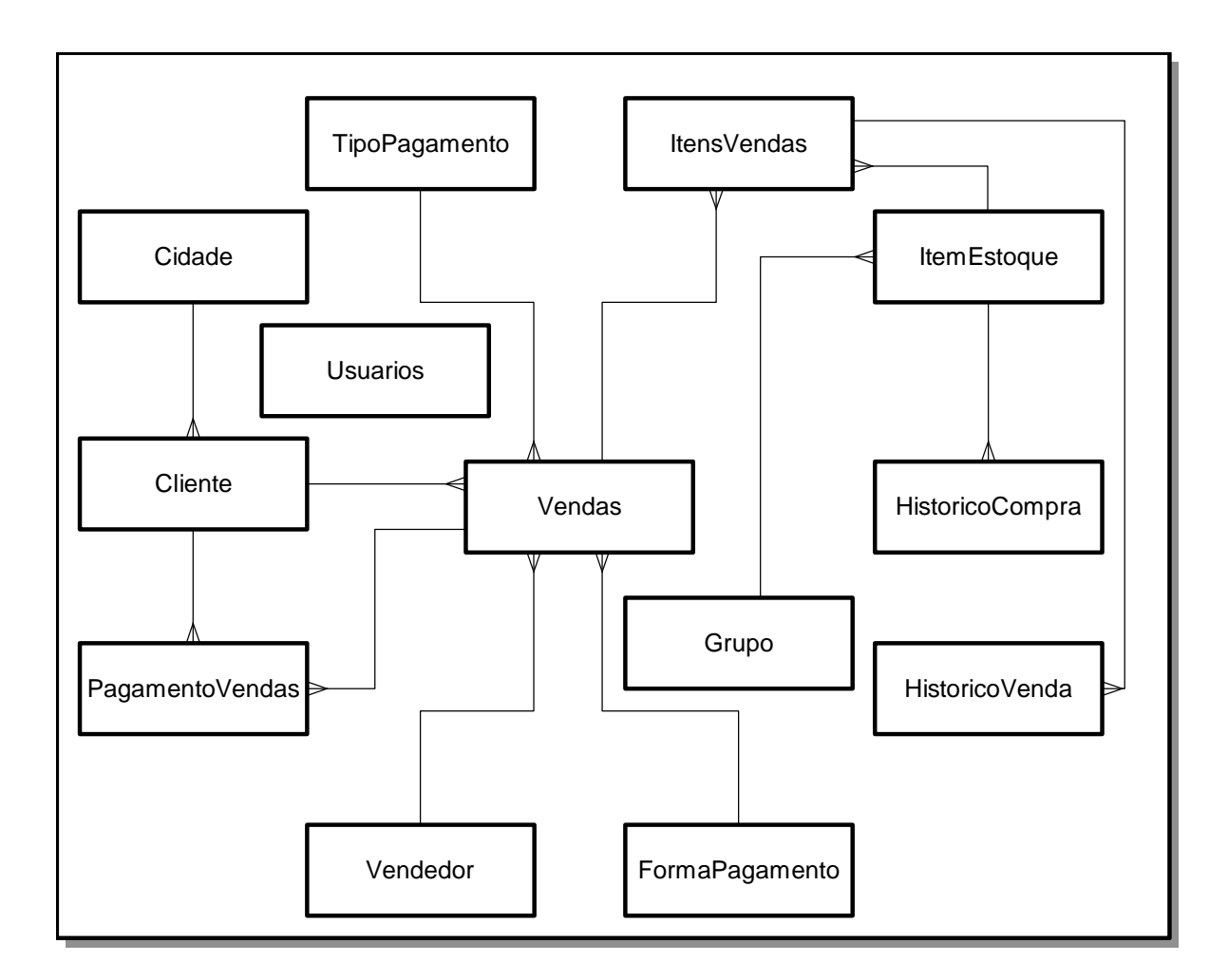

Figura 21. Diagrama Entidade e Relacionamento

# 6.2.2 Diagrama de Fluxo de Dados (D.F.D.)

Nível 1 – Processo 1

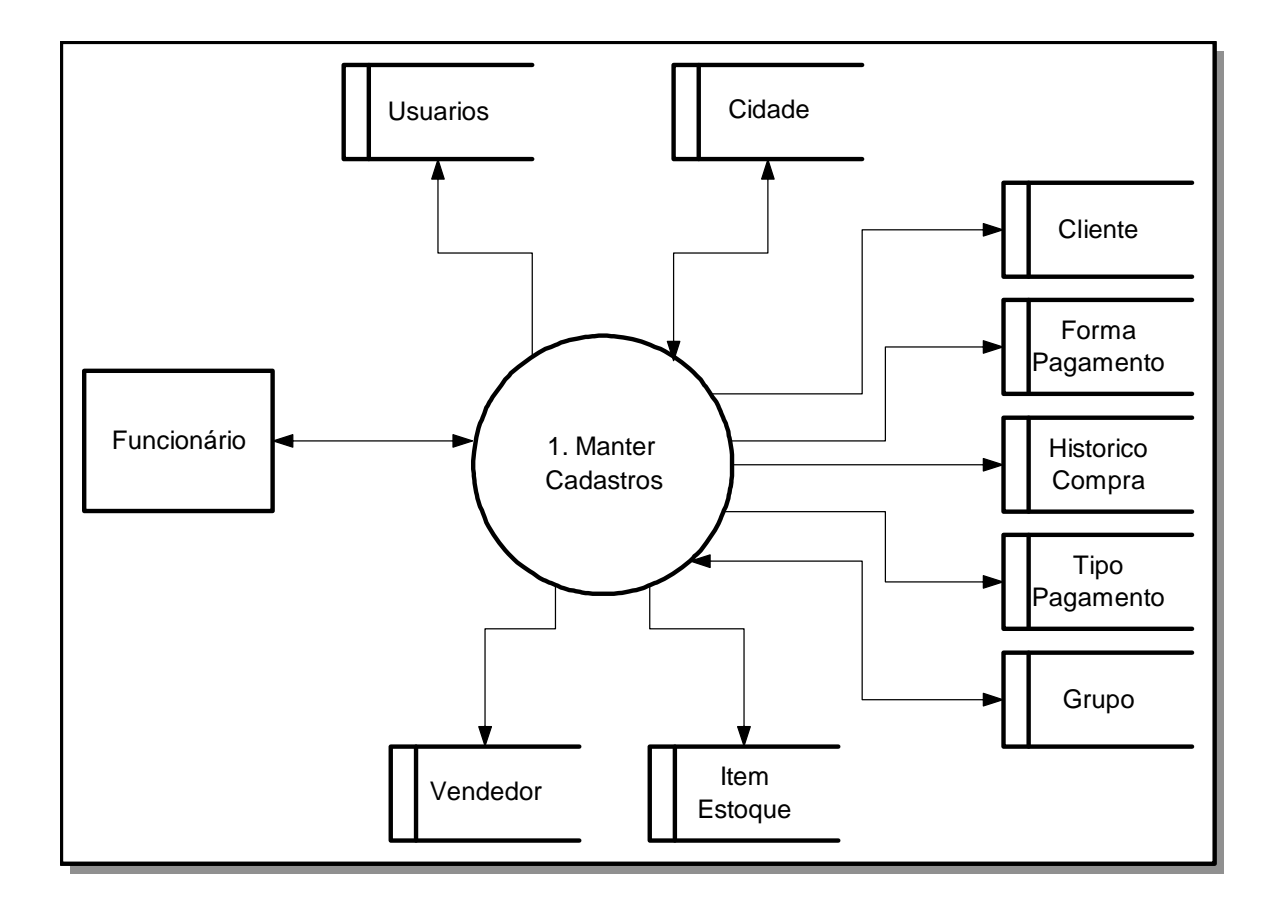

Figura 22. D.F.D.: Nível 1 – Processo 1 (Manter Cadastros)

Nível 1 – Processo 2

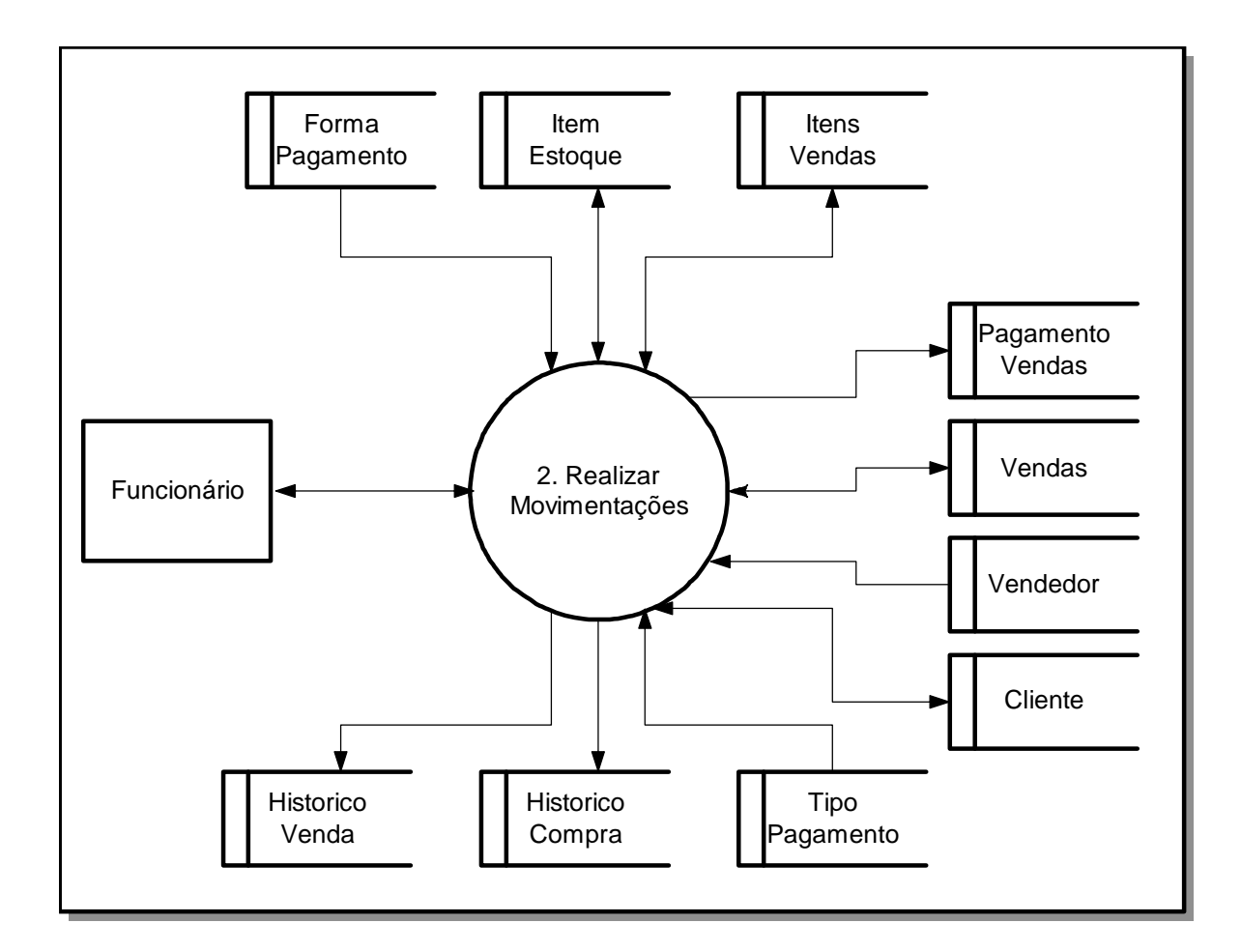

Figura 23. D.F.D.: Nível 1 – Processo 2 (Manter Movimentações)

Nível 1 – Processo 3

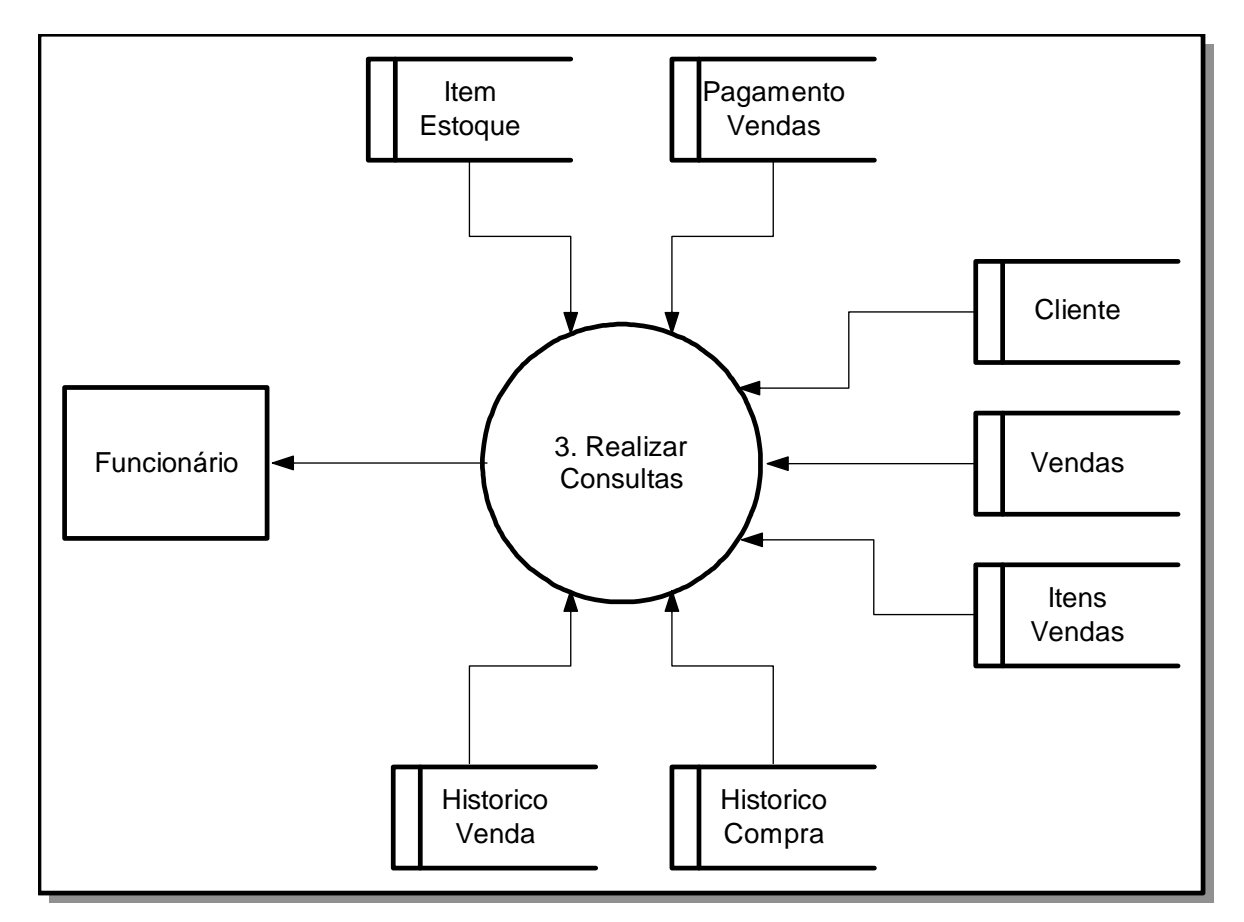

Figura 24. D.F.D.: Nível 1 – Processo 3 (Realizar Consultas)

Nível 1 – Processo 4

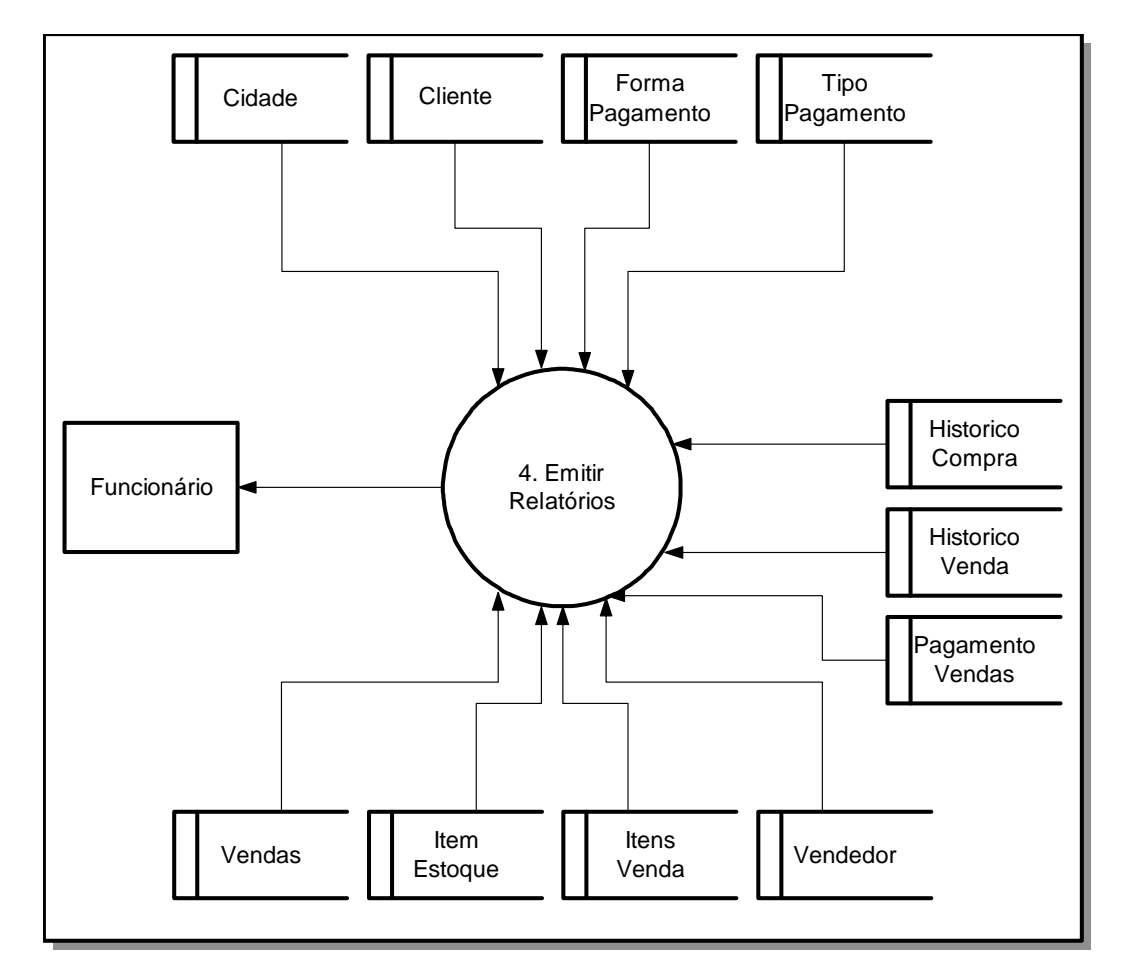

Figura 25. D.F.D.: Nível 1 – Processo 4 (Emitir Relatórios)

Nível 1 – Processo 5

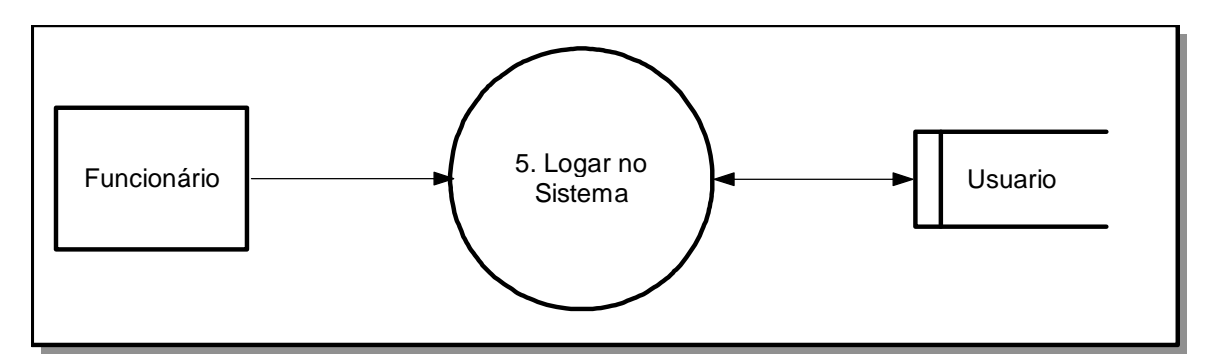

Figura 26. D.F.D.: Nível 1 – Processo 5 (Logar no Sistema)

Nível 2 – Processo 1 (Explosão)

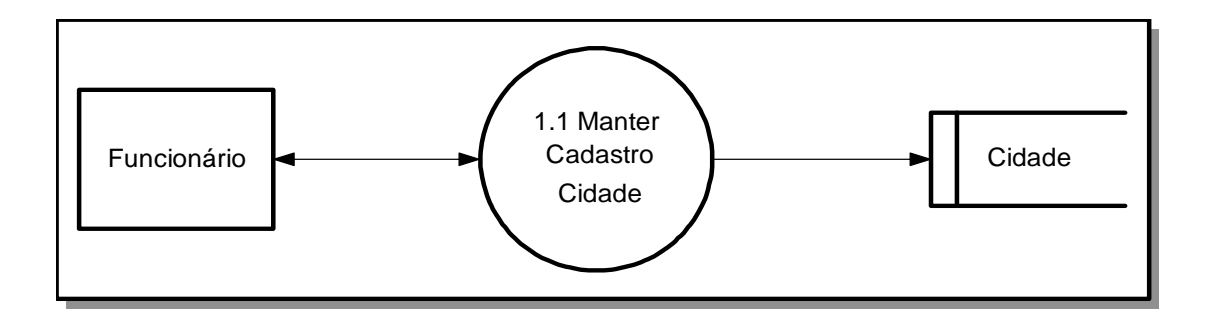

Figura 27. D.F.D.: Nível 2 – Processo 1 (Cadastro de Cidade)

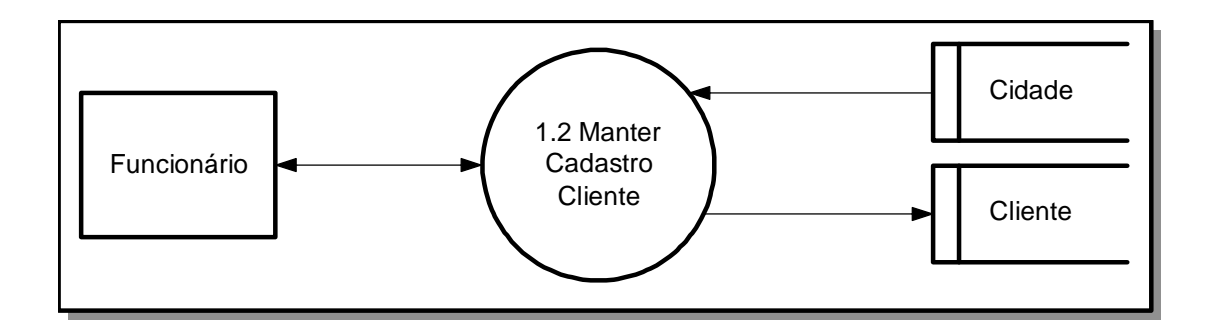

Figura 28. D.F.D.: Nível 2 – Processo 1 (Cadastro de Cliente)

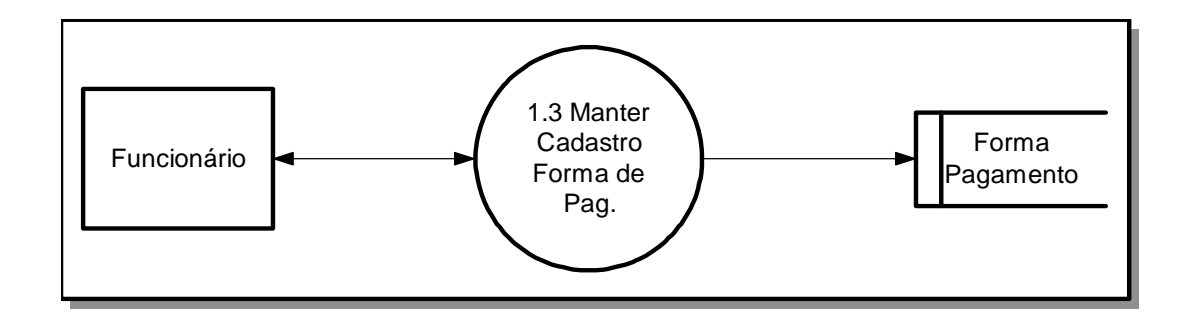

Figura 29. D.F.D.: Nível 2 – Processo 1 (Cadastro de Forma de Pagamento)

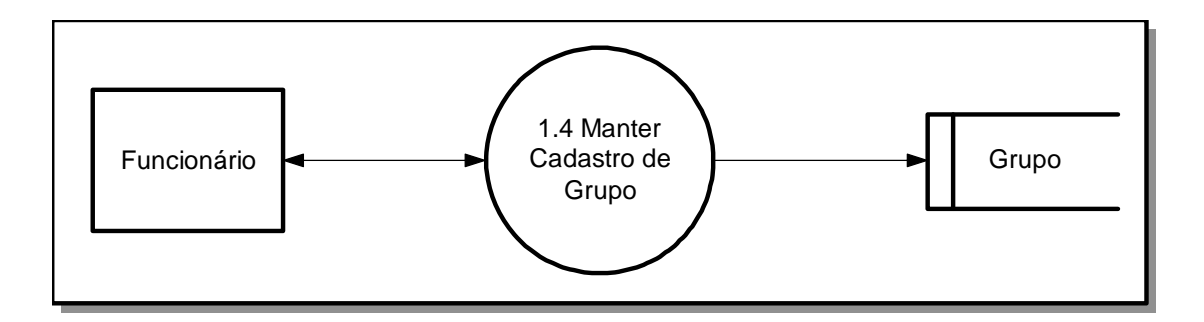

Figura 30. D.F.D.: Nível 2 – Processo 1 (Cadastro de Grupo)

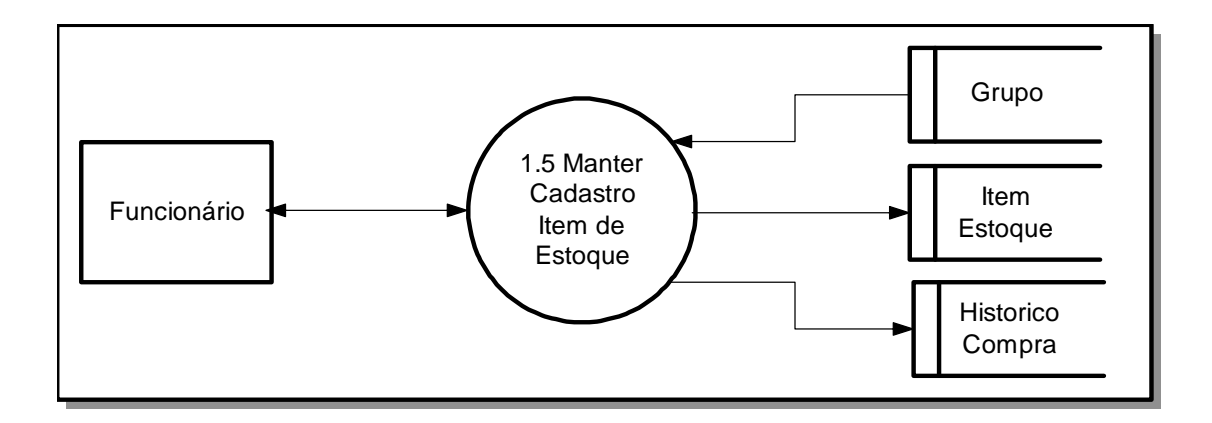

Figura 31. D.F.D.: Nível 2 – Processo 1 (Cadastro de Item de Estoque)

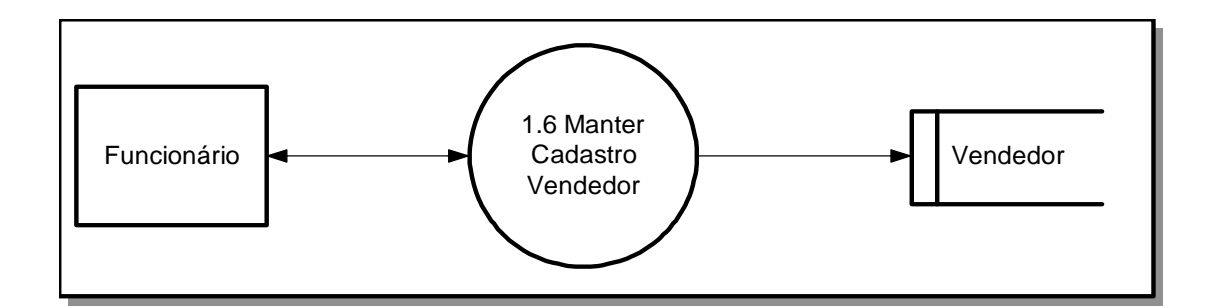

Figura 32. D.F.D.: Nível 2 – Processo 1 (Cadastro de Vendedor)

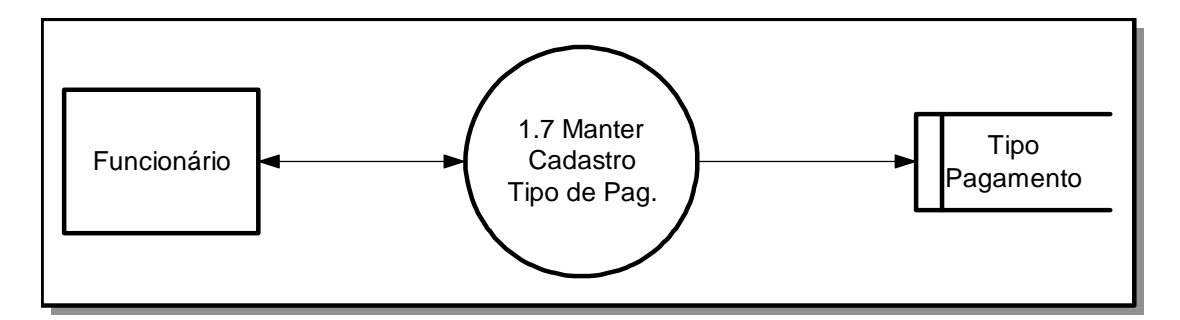

Figura 33. D.F.D.: Nível 2 – Processo 1 (Cadastro de Tipo de Pagamento)

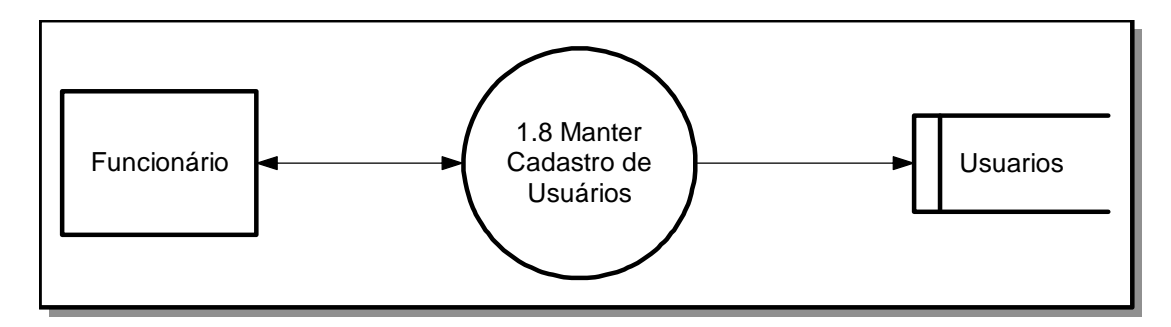

Figura 34. D.F.D.: Nível 2 – Processo 1 (Cadastro de Usuários)

Nível 2 – Processo 2 (Explosão)

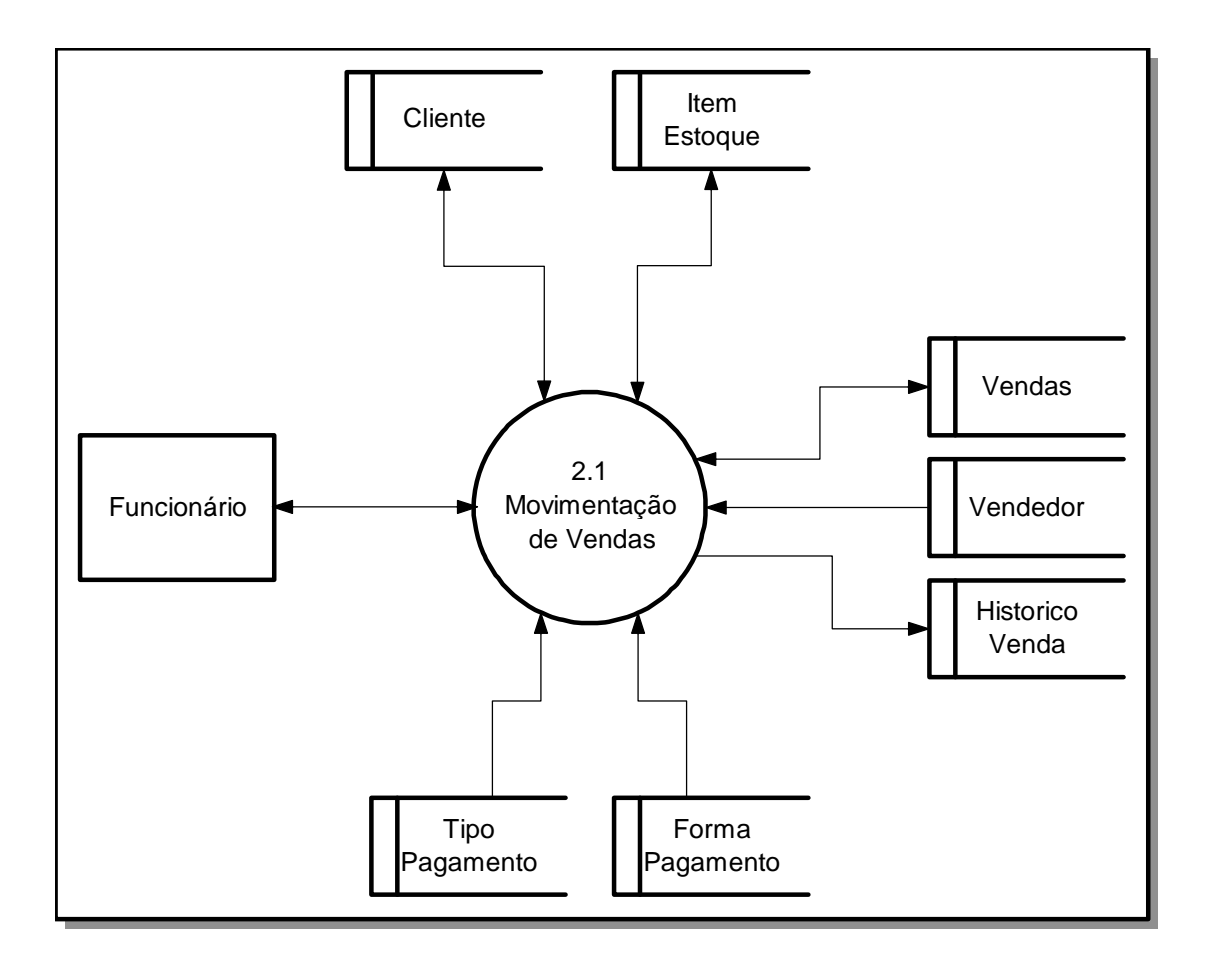

Figura 35. D.F.D.: Nível 2 – Processo 2 (Movimentação de Vendas)

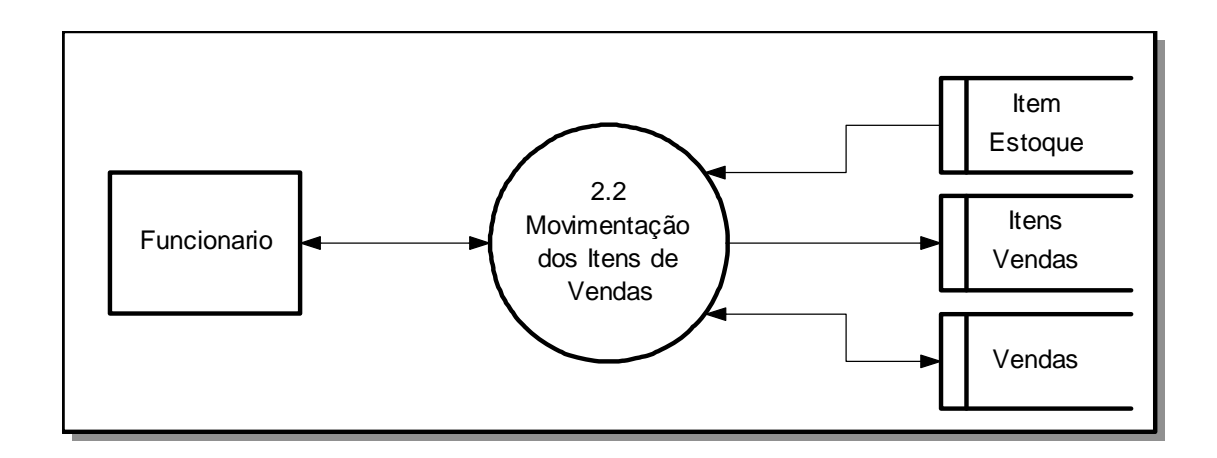

Figura 36. D.F.D.: Nível 2 – Processo 2 (Movimentação dos Itens de Vendas)

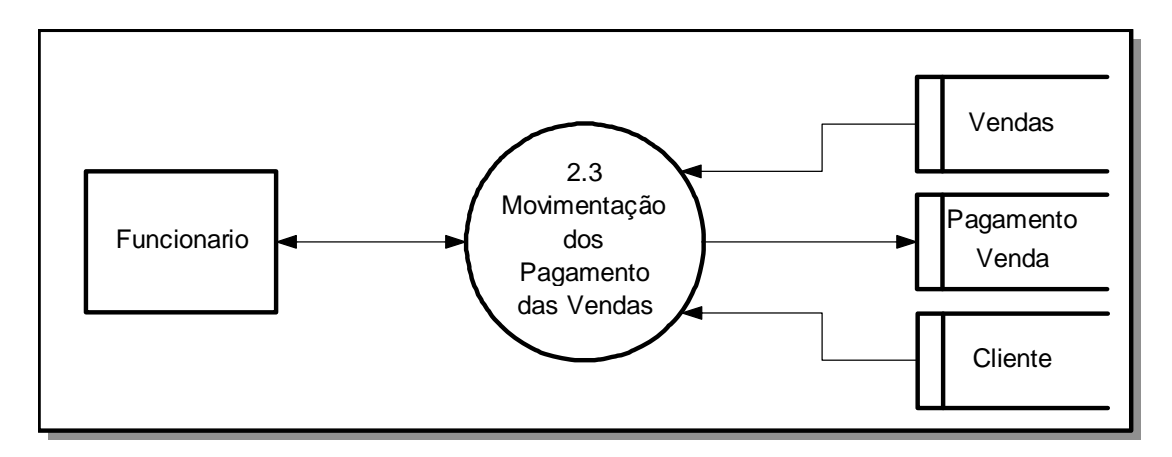

Figura 37. D.F.D.: Nível 2 – Processo 2 (Movimentação do Pagamento das Vendas)

Nível 2 – Processo 3 (Explosão)

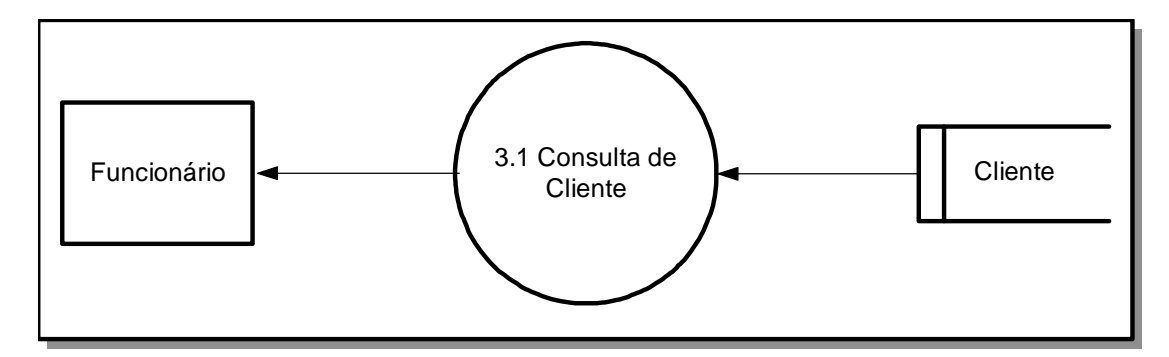

Figura 38. D.F.D.: Nível 2 – Processo 3 (Consulta de Cliente)

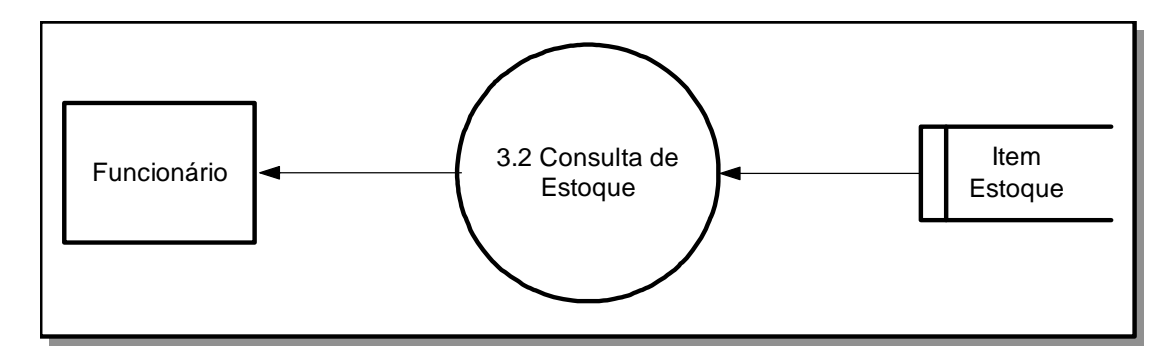

Figura 39. D.F.D.: Nível 2 – Processo 3 (Consulta de Estoque)

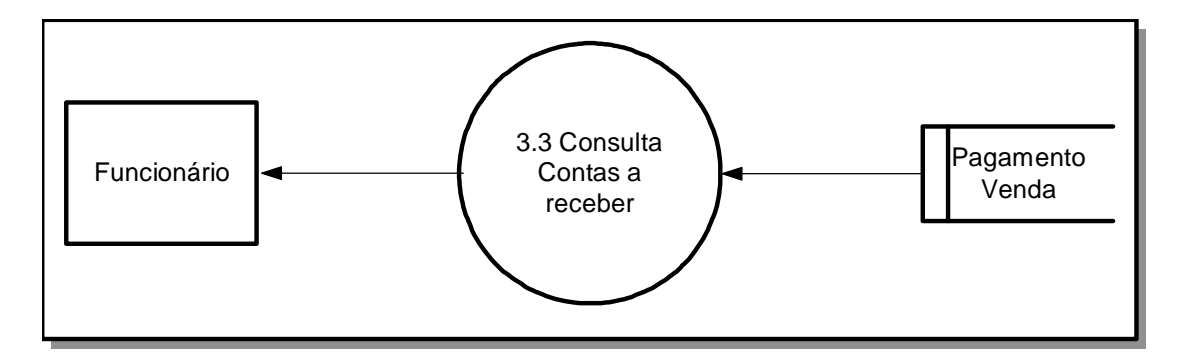

Figura 40. D.F.D.: Nível 2 – Processo 3 (Consulta de Contas a Receber)

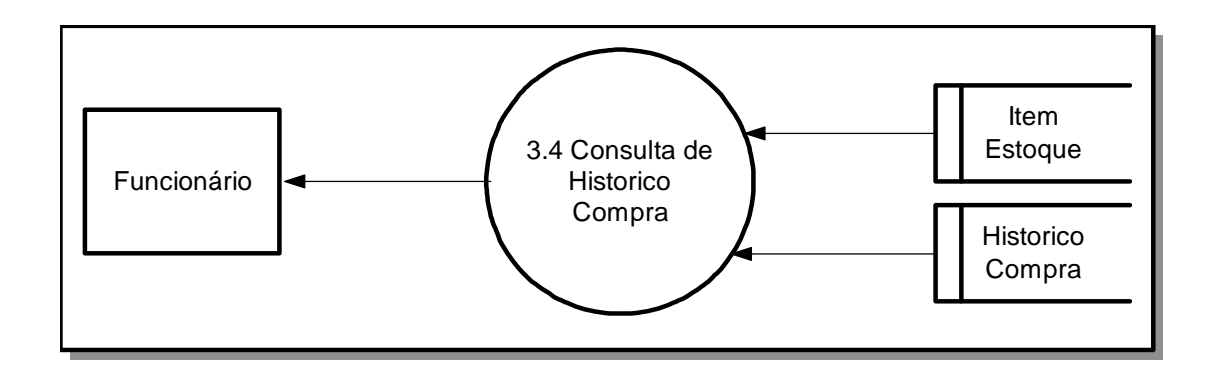

Figura 41. D.F.D.: Nível 2 – Processo 3 (Consulta de Histórico de Compra)

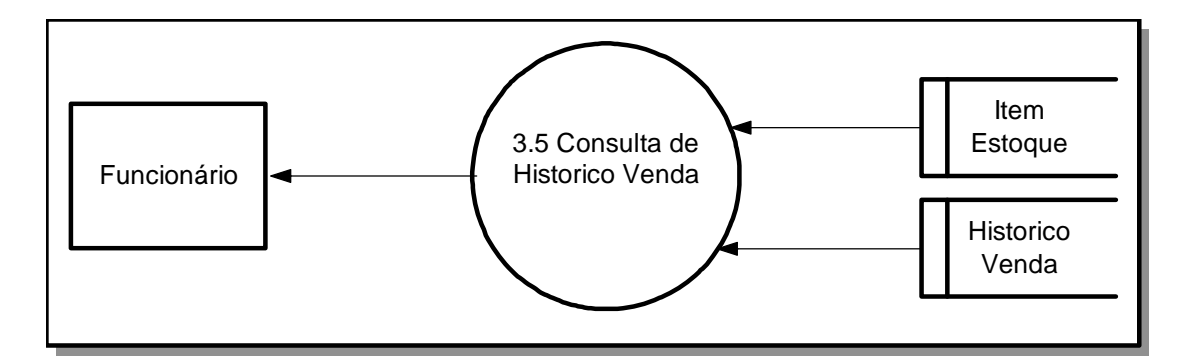

Figura 42. D.F.D.: Nível 2 – Processo 3 (Consulta de Histórico de Vendas)

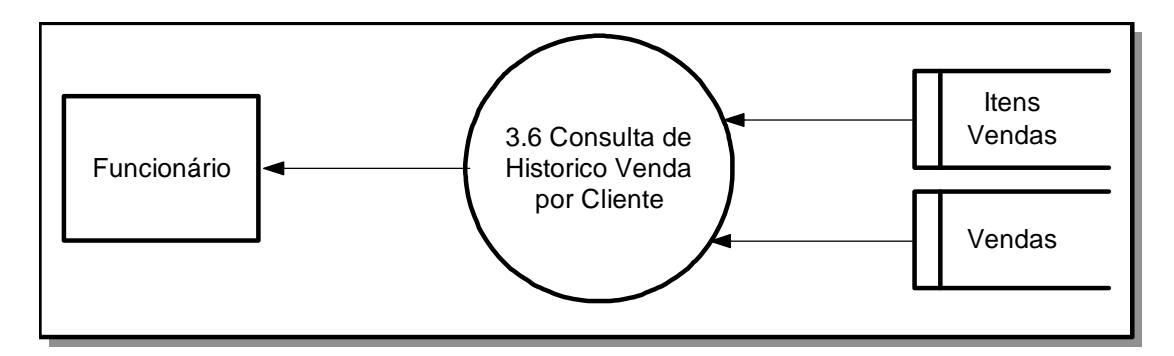

Figura 43. D.F.D.: Nível 2 – Processo 3 (Consulta de Histórico de Venda por Cliente)

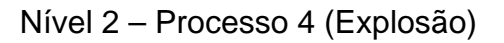

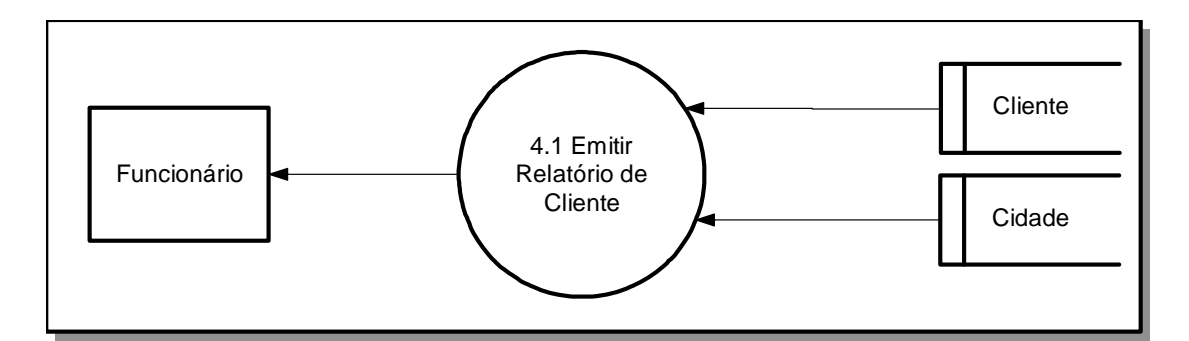

Figura 44. D.F.D.: Nível 2 – Processo 4 (Emitir Relatório de Cliente)

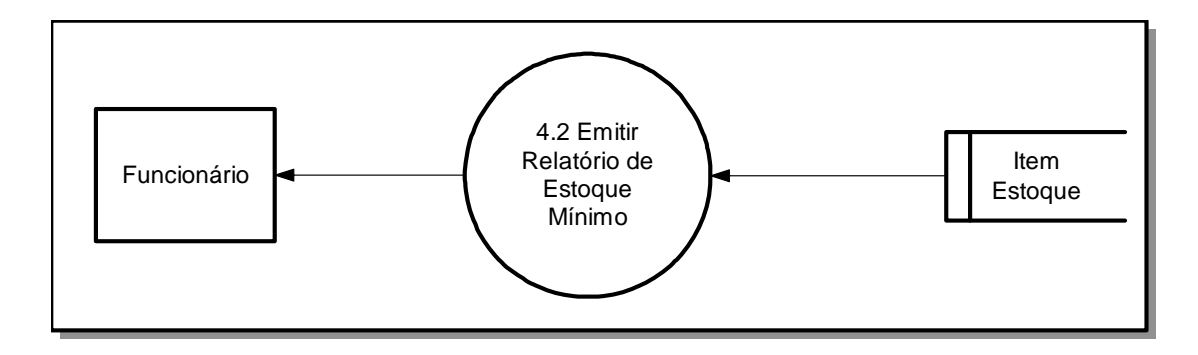

Figura 45. D.F.D.: Nível 2 – Processo 4 (Emitir Relatório Estoque Mínimo)

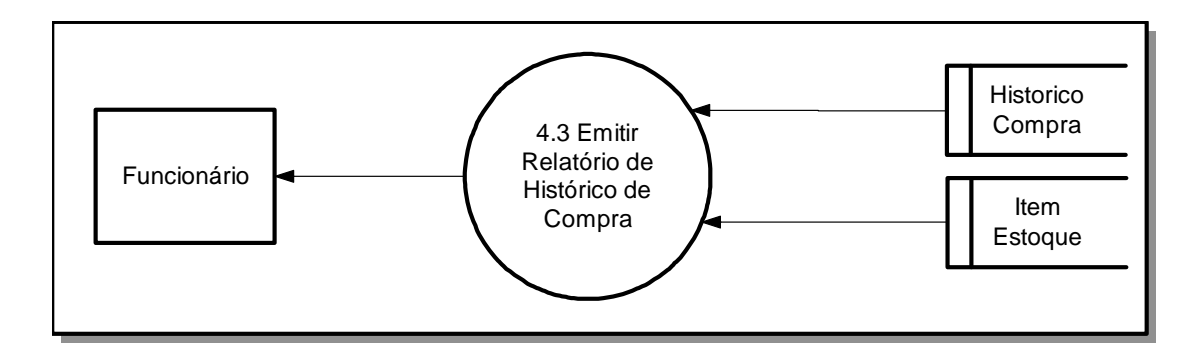

Figura 46. D.F.D.: Nível 2 – Processo 4 (Emitir Relatório Histórico de Compra)

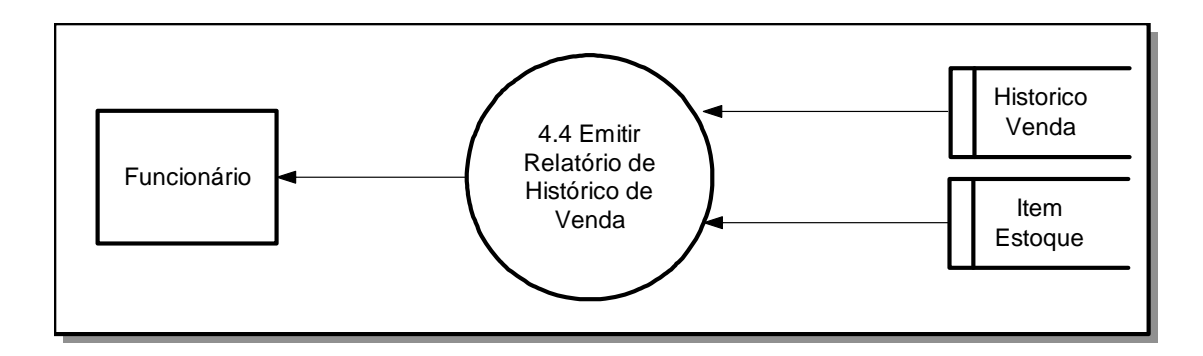

Figura 47. D.F.D.: Nível 2 – Processo 4 (Emitir Relatório Histórico de Venda)

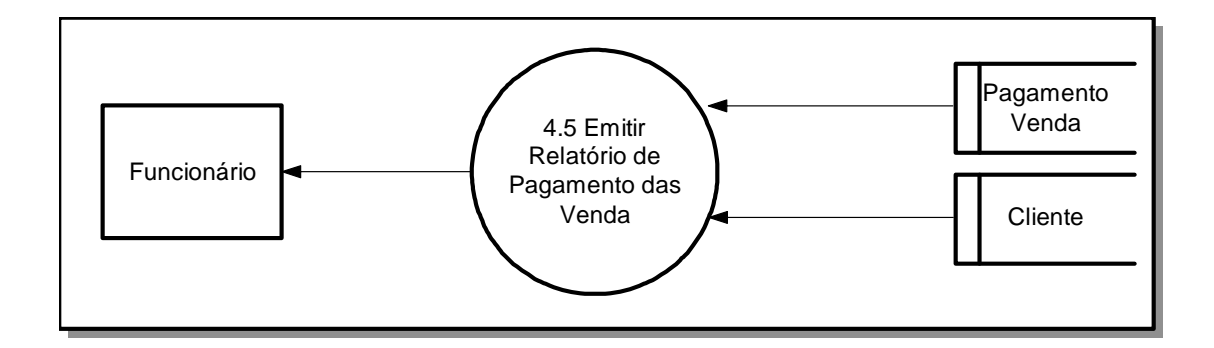

Figura 48. D.F.D.: Nível 2 – Processo 3 (Emitir Relatório de Pagamento das Vendas)

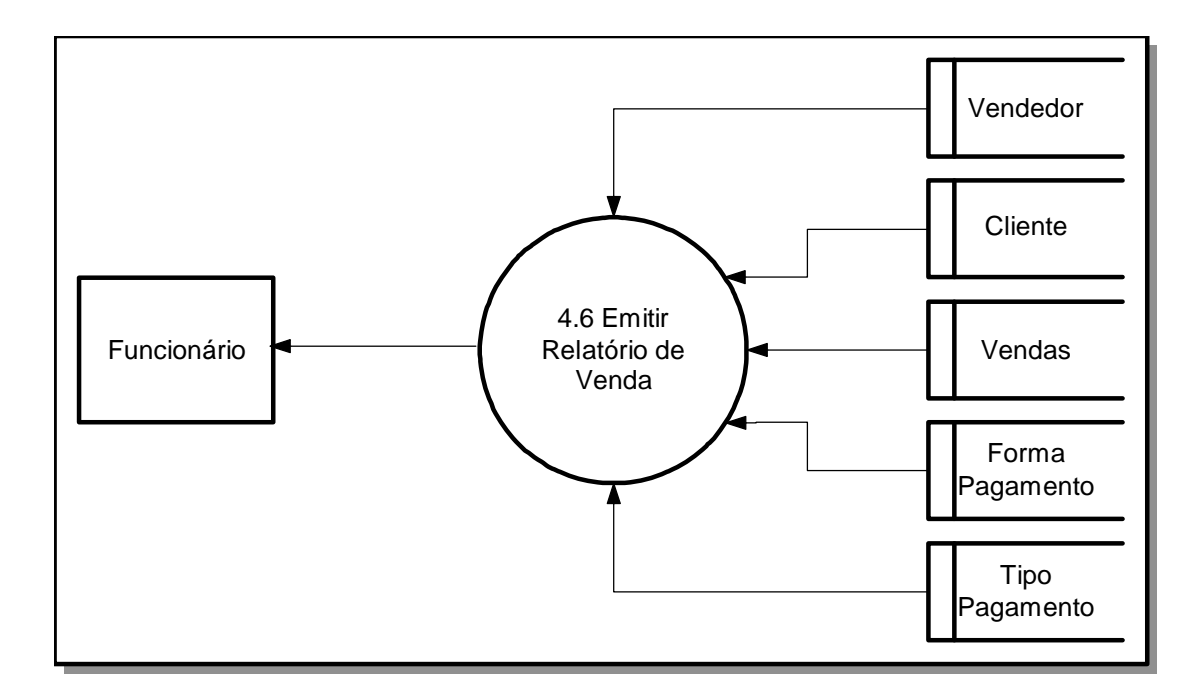

Figura 49. D.F.D.: Nível 2 – Processo 4 (Emitir Relatório de Vendas)

# 6.2.3 Dicionário de Dados (D.D.)

6.2.3.1 Tabela Cidade

Cidade = @CodigoCidade + Cidade + CEP + UF

| Nome do Campo | Тіро     | Tamanho | Descrição      |
|---------------|----------|---------|----------------|
| @CodigoCidade | Numérico | 4       | Cód. da Cidade |
| CEP           | Texto    | 10      | CEP da Cidade  |
| Cidade        | Texto    | 50      | Nome da Cidade |
| UF            | Texto    | 2       | UF da Cidade   |

Tabela 4. Descrição da Tabela de Cidade

Cliente = @CodigoCliente + Nome + Endereco + Bairro + Complemento + @CodigoCidade + RG + CPF + Telefone + Fax + ValorMaiorCompra + TitulosAbertoSPC + IndicePontualidade + DataCadastro + DataUltimaCompra + DataNascimento + Obs.

| Nome do Campo      | Тіро     | Tamanho | Descrição                    |
|--------------------|----------|---------|------------------------------|
| @CodigoCliente     | Numérico | 4       | Cód. do Cliente              |
| @CodigoCidade      | Numérico | 4       | Cód. da Cidade               |
| Bairro             | Texto    | 30      | Bairro do Cliente            |
| Complemento        | Texto    | 30      | Complemento                  |
| CPF                | Texto    | 15      | CPF do Cliente               |
| DataCadastro       | Data     | 10      | Data do Cadastro             |
| DataNascimento     | Data     | 10      | Data de Nasc.                |
| DataUltimaCompra   | Data     | 10      | Data da Ultima<br>Compra     |
| Endereco           | Texto    | 50      | End. do Cliente              |
| Fax                | Texto    | 15      | Fax do Cliente               |
| IndicePontualidade | Numérico | 2       | Índice de Pont. no<br>Pag.   |
| Nome               | Texto    | 50      | Nome do Cliente              |
| Obs                | Texto    | 100     | Observação                   |
| RG                 | Texto    | 15      | RG do Cliente                |
| Telefone           | Texto    | 15      | Tel. do Cliente              |
| TitulosAbertoSPC   | Numérico | 2       | Títulos em<br>Abertos no SPC |

| ValorMaiorCompra | Moeda | 10 | Valor da Maior<br>Compra |
|------------------|-------|----|--------------------------|
|                  |       |    |                          |

| Tabela 5 | . Descrição | da Tabela | de Cliente |
|----------|-------------|-----------|------------|
|----------|-------------|-----------|------------|

6.2.3.3 Tabela Forma de Pagamento

FormaPagamento = @CodigoFormaPagamento + FormaPagamento

| Nome do Campo         | Тіро     | Tamanho | Descrição                     |
|-----------------------|----------|---------|-------------------------------|
| @CodigoFormaPagamento | Numérico | 5       | Cód. da Forma<br>de Pagamento |
| FormaPagamento        | Texto    | 50      | Forma de<br>Pagamento         |

Tabela 6. Descrição da Tabela de Forma de Pagamento

6.2.3.4 Tabela Grupo

Grupo = @CodigoGrupo + Grupo

| Nome do Campo | Тіро     | Tamanho | Descrição     |
|---------------|----------|---------|---------------|
| @CodigoGrupo  | Numérico | 5       | Cód. do Grupo |
| Grupo         | Texto    | 60      | Nome do Grupo |

Tabela 7. Descrição da Tabela de Grupo

HistoricoCompra = @ CodigoItemEstoque + Quantidade + Valor + DataCompra

| Nome do Campo      | Тіро     | Tamanho | Descrição                  |
|--------------------|----------|---------|----------------------------|
| @CodigoItemEstoque | Numérico | 5       | Cód. do Item               |
| DataCompra         | Data     | 10      | Data da Compra             |
| Quantidade         | Numérico | 2       | Quantidade<br>Comprada     |
| Valor              | Moeda    | 10      | Valor Gasto por<br>Unidade |

# Tabela 8. Descrição da Tabela de Histórico de Compra

6.2.3.6 Tabela Histórico de Venda

HistoricoVenda = @ CodigoItemEstoque + @Quantidade + @Valor + @DataVenda

| Nome do Campo      | Тіро     | Tamanho | Descrição                  |
|--------------------|----------|---------|----------------------------|
| @CodigoItemEstoque | Numérico | 5       | Cód. do Item               |
| DataVenda          | Data     | 10      | Data da Venda              |
| Quantidade         | Numérico | 2       | Quantidade<br>Comprada     |
| Valor              | Moeda    | 10      | Valor Gasto por<br>Unidade |

Tabela 9. Descrição da Tabela de Histórico de Venda

Itens\_Estoque = @CodigoItemEstoque + Descricao + Detalhe + Unidade + @CodigoGrupo + EstoqueDisponivel + PrecoVenda + CustoReposicao + DataUltimaCompra + DataUltimaVenda + VendasMes

| Nome do Campo      | Тіро     | Tamanho | Descrição                |
|--------------------|----------|---------|--------------------------|
| @CodigoItemEstoque | Numérico | 5       | Cód. do item             |
| @CodigoGrupo       | Numérico | 5       | Cód. do Grupo do<br>Item |
| CustoReposicao     | Moeda    | 10      | Preço de Compra          |
| DataUltimaCompra   | Data     | 10      | Data da<br>Ult.Compra    |
| DataUltimaVenda    | Data     | 10      | Data da<br>Ult.Venda     |
| Descricao          | Texto    | 30      | Descrição do Item        |
| Detalhe            | Texto    | 30      | Detalhe do Item          |
| EstoqueDisponivel  | Numérico | 5       | Qtde de Estoque          |
| PrecoVenda         | Moeda    | 10      | Preço da Venda           |
| Unidade            | Texto    | 20      | Unidade do Item          |
| VendasMes          | Numérico | 5       | Qtde Vendida             |

 Tabela 10. Descrição da Tabela de Item de Estoque

6.2.3.8 Tabela Itens de Vendas

Itens\_Vendas = @CodigoVenda + @CodigoItemEstoque + ValorItem + Quantidade + Valor

| Nome do Campo      | Тіро     | Tamanho | Descrição                  |
|--------------------|----------|---------|----------------------------|
| @CodigoVenda       | Numérico | 5       | Cód. da Venda              |
| @CodigoItemEstoque | Numérico | 5       | Cód. do Item de<br>Estoque |
| Quantidade         | Numérico | 5       | Qtde de Item               |
| Valor              | Moeda    | 10      | Valor Total do<br>Item     |
| ValorItem          | Moeda    | 10      | Valor do Item              |

Tabela 11. Descrição da Tabela de Itens Vendas

#### 6.2.3.9 Tabela Pagamento das Vendas

PagamentoVenda = @CodigoVenda + @CodigoCliente + @NumeroDaParcela + Valor + Juros + ValorPagar + DataDoPagamento + DataDoVencimento + DiferencaDosDias + Pago

| Nome do Campo    | Тіро     | Tamanho | Descrição      |
|------------------|----------|---------|----------------|
| @CodigoVenda     | Numérico | 5       | Cód. da Venda  |
| @CodigoCliente   | Numérico | 5       | Cód do Cliente |
| @NumeroDaParcela | Numérico | 5       | Nº da Parcela  |
| DataDoPagamento  | Data     | 10      | Data do        |

|                  |          |    | Pagamento             |
|------------------|----------|----|-----------------------|
| DataDoVencimento | Data     | 10 | Data do<br>Vencimento |
| DiferencaDosDias | Numérico | 3  | Diferença dos<br>Dias |
| Juros            | Moeda    | 10 | Juros da Parcela      |
| Pago             | Texto    | 3  | Pago: Sim? Ou<br>Não? |
| Valor            | Moeda    | 10 | Valor da Parcela      |
| ValorPagar       | Moeda    | 10 | Valor a Pagar         |

# Tabela 12. Descrição da Tabela de Pagamento das Vendas

6.2.3.10 Tabela Tipo Pagamento

TipoPagamento = @CodigoTipoPagamento + TipoPagamento

| Nome do Campo        | Тіро     | Tamanho | Descrição                    |
|----------------------|----------|---------|------------------------------|
| @CodigoTipoPagamento | Numérico | 5       | Cód. do Tipo do<br>Pagamento |
| TipoPagamento        | Texto    | 20      | Tipo do<br>Pagamento         |

Tabela 13. Descrição da Tabela de Tipo Pagamento

6.2.3.11 Tabela Usuários

Usuarios = @CodigoUsuario + Usuario + Senha

| Nome do Campo  | Тіро     | Tamanho | Descrição       |
|----------------|----------|---------|-----------------|
| @CodigoUsuario | Numérico | 5       | Cód. do Usuário |
| Senha          | Texto    | 20      | Senha de Login  |
| Usuario        | Texto    | 20      | Nome de Login   |

Tabela 14. Descrição da Tabela de Usuários

6.2.3.12 Tabela Vendas

Vendas = @CodigoVenda + @CodigoCliente + @CodigoVendedor + @CodigoTipoPagamento + @CodigoFormaPagamento + ValorCompra + ValorDesconto + ValorLiquido + ValorEntrada + QtdeParcela + Valor1Parcela + Data1Parcela + Valor2Parcela+ Data2Parcela + Valor3Parcela+ Data3Parcela + Valor4Parcela + Data4Parcela + Valor5Parcela + Data5Parcela + Valor6Parcela + Data6Parcela + Valor7Parcela + Data7Parcela + Valor8Parcela + Data8Parcela + Valor9Parcela + Data9Parcela + Valor10Parcela + Data10Parcela + DataVenda

| Nome do Campo         | Tipo     | Tamanho | Descrição               |
|-----------------------|----------|---------|-------------------------|
| @CodigoCliente        | Numérico | 5       | Cód do Cliente          |
| @CodigoFormaPagamento | Numérico | 5       | Cód da Forma<br>de Pag. |
| @CodigoTipoPagamento  | Numérico | 5       | Cód do Tipo de<br>Pag.  |
| @CodigoVenda          | Numérico | 5       | Cód da Venda            |
| @CodigoVendedor       | Numérico | 5       | Cód. do<br>Vendedor     |
| Data1Parcela          | Data     | 10      | Data da 1º<br>Parcela   |

| Data2Parcela  | Data     | 10 | Data da 2º<br>Parcela  |
|---------------|----------|----|------------------------|
| Data3Parcela  | Data     | 10 | Data da 3º<br>Parcela  |
| Data4Parcela  | Data     | 10 | Data da 4º<br>Parcela  |
| Data5Parcela  | Data     | 10 | Data da 5º<br>Parcela  |
| Data6Parcela  | Data     | 10 | Data da 6º<br>Parcela  |
| Data7Parcela  | Data     | 10 | Data da 7º<br>Parcela  |
| Data8Parcela  | Data     | 10 | Data da 8º<br>Parcela  |
| Data9Parcela  | Data     | 10 | Data da 9º<br>Parcela  |
| Data10Parcela | Data     | 10 | Data da 10º<br>Parcela |
| DataVenda     | Data     | 10 | Data da Venda          |
| QtdeParcela   | Numérico | 2  | Qtde de<br>Parcelas    |
| Valor1Parcela | Moeda    | 10 | Valor da 1º<br>Parcela |
| Valor2Parcela | Moeda    | 10 | Valor da 2º<br>Parcela |
| Valor3Parcela | Moeda    | 10 | Valor da 3º<br>Parcela |
| Valor4Parcela | Moeda    | 10 | Valor da 4º<br>Parcela |
| Valor5Parcela | Moeda    | 10 | Valor da 5º<br>Parcela |
| Valor6Parcela | Moeda    | 10 | Valor da 6º<br>Parcela |

| Valor7Parcela  | Moeda | 10 | Valor da 7º<br>Parcela   |
|----------------|-------|----|--------------------------|
| Valor8Parcela  | Moeda | 10 | Valor da 8º<br>Parcela   |
| Valor9Parcela  | Moeda | 10 | Valor da 9º<br>Parcela   |
| Valor10Parcela | Moeda | 10 | Valor da 10º<br>Parcela  |
| ValorCompra    | Moeda | 10 | Valor Total da<br>Compra |
| ValorDesconto  | Moeda | 10 | Valor do<br>Desconto     |
| ValorEntrada   | Moeda | 10 | Valor da<br>Entrada      |
| ValorLiquido   | Moeda | 10 | Valor Liquído            |

Tabela 15. Descrição da Tabela Vendas

|--|

Vendedor = @CodigoVendedor + Vendedor + DataAdmissao + DataDemissao

| Nome do Campo   | Tipo     | Tamanho | Descrição                   |
|-----------------|----------|---------|-----------------------------|
| @CodigoVendedor | Numérico | 5       | Cód. do<br>Vendedor         |
| DataAdmissao    | Data     | 10      | Data de Adm. do<br>Vendedor |
| DataDemissao    | Data     | 10      | Data de Dem. do<br>Vendedor |
| Vendedor        | Texto    | 30      | Nome do<br>Vendedor         |

Tabela 16. Descrição da Tabela Vendedor

#### 6.2.4 Especificação de Processo (E.P.)

6.2.4.1 Cadastro de Cidade

Incluir, Salvar, Alterar, Cancelar e Excluir os Registros da tabela Cidade.

Solicitar o campo CodigoCidade.

Solicitar o campo Cidade.

Solicitar o campo CEP.

Solicitar o campo UF.

6.2.4.2 Cadastro de Cliente

Incluir, Salvar, Alterar, Cancelar e Excluir os Registros da tabela Cliente.

Solicitar o campo CodigoCliente.

Solicitar o campo Nome.

Solicitar o campo Endereco.

Solicitar o campo Complemento.

Solicitar o campo Bairro.

Selecionar um CodigoCidade igual ao da tabela Cidade. Mostrar seu Nome e colocar seu Código no campo CodigoCidade na tabela Cliente.

Solicitar o RG.

Solicitar o CPF.

Solicitar o campo Telefone.

Solicitar o campo Fax.

Inserir no campo ValorMaiorCompra a partir da tabela Vendas.

Inserir no campo DataUltimaCompra a partir da tabela Vendas.

Solicitar o campo TitulosAbertoSPC.

Solicitar o campo DataNascimento.

Solicitar o campo Obs.

6.2.4.3 Cadastro de Forma de Pagamento

Incluir, Salvar, Alterar, Cancelar e Excluir os Registros da tabela FormaPagamento.

Solicitar o campo CodigoFormaPagamento.

Solicitar o campo FormaPagamento

6.2.4.4 Cadastro de Grupo

Incluir, Salvar, Alterar, Cancelar e Excluir os Registros da tabela Grupo.

Solicitar o campo CodigoGrupo.

Solicitar o campo grupo.

6.2.4.5 Cadastro de Item de Estoque

Incluir, Salvar, Alterar, Cancelar e Excluir os Registros da tabela ItemEstoque.

Solicitar o campo CodigoItemEstoque.

Solicitar o campo Descricao.

Solicitar o campo Detalhe

Solicitar o campo Unidade

Selecionar um CodigoGrupo igual ao da tabela Grupo. Mostrar seu Nome e colocar seu Código no campo CodigoGrupo na tabela ItemEstoque.

Solicitar o campo EstoqueDisponivel.
Solicitar o campo PrecoVenda

Solicitar o campo CustoReposicao

Solicitar o campo DataUltimaCompra.

Inserir no campo DataUltimaVenda a partir da tabela Itens de Vendas.

Incluir os Registros da tabela ItemEstoque na tabela HistoricoCompra:

Inserir o CodigoItemEstoque igual ao da tabela ItemEstoque.

Inserir o Campo Quantidade

Inserir o Campo Valor

Inserir o Campo DataCompra igual ao campo DataUltimaCompra da tabela ItemEstoque

6.2.4.6 Cadastro de Tipo de Pagamento

Incluir, Salvar, Alterar, Cancelar e Excluir os Registros da tabela TipoPagamento.

Solicitar o campo CodigoTipoPagamento.

Solicitar o campo TipoPagamento.

6.2.4.7 Cadastro de Usuários

Incluir, Salvar, Alterar, Cancelar e Excluir os Registros da tabela Vendedores. Solicitar o campo CodigoUsuario Solicitar o campo Usuario Solicitar o campo Senha.

#### 6.2.4.8 Cadastro de Vendedores

Incluir, Salvar, Alterar, Cancelar e Excluir os Registros na tabela Vendedores.

Solicitar o campo CodigoVendedor

Solicitar o campo Vendedor

Solicitar o campo DataAdmissao.

Solicitar o campo DataDemissao.

6.2.4.9 Movimentação de Vendas

Incluir, salvar, excluir os seguintes registros da tabela Vendas.

Solicitar o campo CodigoVenda

Selecionar um CodigoCliente igual ao da tabela Cliente. Mostrar seu Nome e colocar seu Código no campo CodigoCliente da tabela Vendas.

Selecionar um CodigoVendedor igual ao da tabela Vendedor. Mostrar seu Nome e colocar seu Código no campo CodigoVendedor da tabela Vendas.

Selecionar um CodigoFormaPagamento igual ao da tabela FormaPagamento. Mostrar seu Nome e colocar seu Código no campo CodigoFormaPagamento na tabela Vendas.

Selecionar um CodigoTipoPagamento igual ao da tabela TipoPagamento. Mostrar seu Nome e colocar seu Código no campo CodigoTipoPagamento na tabela Vendas.

Solicitar o campo ValorCompra.

Solicitar o campo ValorDesconto.

Solicitar o campo ValorLiquido.

Solicitar o campo ValorEntrada

Solicitar o campo Valor1Parcela.

Solicitar o campo Data1Parcela.

Solicitar o campo Valor2Parcela. Solicitar o campo Data2Parcela. Solicitar o campo Valor3Parcela. Solicitar o campo Data2Parcela. Solicitar o campo Data4Parcela. Solicitar o campo Valor4Parcela. Solicitar o campo Data5Parcela. Solicitar o campo Valor5Parcela. Solicitar o campo Data6Parcela. Solicitar o campo Valor6Parcela. Solicitar o campo Data7Parcela. Solicitar o campo Valor7Parcela. Solicitar o campo Data8Parcela. Solicitar o campo Valor8Parcela. Solicitar o campo Data9Parcela. Solicitar o campo Valor9Parcela. Solicitar o campo Data10Parcela. Solicitar o campo Valor10Parcela. Solicitar o campo QtdeParcela.

6.2.4.10 Movimentação de Itens de Vendas

Incluir, salvar, cancelar e excluir os seguintes registros da tabela ItensVendas.

Selecionar um CodigoVenda igual ao da tabela Vendas e colocar seu Código no campo CodigoVenda da tabela ItensVendas.

Selecionar um CodigoItemEstoque igual ao da tabela ItemEstoque. Mostrar seu Nome e colocar seu Código no campo CodigoItemEstoque na tabela ItensVendas.

Solicitar o campo ValorItem.

Solicitar o campo Quantidade.

Solicitar o campo Valor.

Incluir os seguintes Registros na tabela HistoricoCompra:

Inserir o CodigoItemEstoque.

Inserir o Campo Quantidade

Inserir o Campo Valor.

Inserir o Campo DataVenda igual ao campo DataVenda da tabela Vendas.

6.2.4.11 Movimentação do Pagamento das Vendas

Incluir, alterar os seguintes registros da tabela Pagamento das Vendas.

Selecionar um CodigoVenda igual ao da tabela Vendas e colocar seu Código no campo CodigoVenda da tabela PagamentoVendas.

Selecionar um CodigoCliente igual ao da tabela Cliente. Mostrar seu

Nome. E colocar seu Código no campo CodigoCliente na tabela PagamentoVendas.

Inserir a QtdeParcela igual ao da tabela Vendas e colocar QtdeParcela no campo NumeroDaParcela na tabela PagamentoVendas.

Inserir o campo Valor.

Inserir o campo Juros se a parcela estiver em atraso.

Inserir o campo DataDoPagamento.

Inserir o campo DataDoVencimento

Inserir o campo DiferencaDosDias.

Inserir o campo Pago

Inserir o campo ValorPagar se a parcela estiver em atraso.

6.2.4.12 Consultar de Cliente

Para cada registro da tabela cliente, apresentar os respectivos campos: CodigoCliente, Nome, Endereco, Bairro, Telefone, DataCadastro, DataNascimento

6.2.4.13 Consultar Estoque Mínimo

Para cada registro da tabela ItemEstoque, apresentar os respectivos campos: CodigoItemEstoque, Descricao, EstoqueDisponivel, VendasMes

6.2.4.14 Consultar Histórico de Vendas por Cliente

Para cada registro da tabela Vendas, apresentar os respectivos campos por cliente:

CodigoVenda, DataVenda, ValorCompra, ValorEntrada, ValorDesconto, ValorLiquido, QtdeParcela, Valor1Parcela, Data1Parcela, Valor2Parcela, Data2Parcela. Valor3Parcela, Data3Parcela, Valor4Parcela, Data4Parcela, Valor5Parcela, Data5Parcela, Valor6Parcela, Data6Parcela,

Para cada registro da tabela ItensVendas, apresentar os respectivos campos por Vendas:

CodigoVenda, CodigoItemEstoque, ValorItem, Quantidade, Valor

6.2.4.15 Consultar de Histórico de Vendas

Para cada registro da tabela HistoricoVenda, apresentar os respectivos campos: CodigoItemEstoque, Quantidade, Valor, DataVenda. 6.2.4.16 Consultar de Histórico de Compras

Para cada registro da tabela HistoricoCompra, apresentar os respectivos campos: CodigoItemEstoque, Quantidade, Valor, DataVenda.

6.2.4.17 Consultar de Contas a Receber

Na tabela PagamentoVendas fazer o somatório:

- 1. do campo valor e filtrar pelo campo pago é igual a não
- 2. do campo valor e filtrar pelo campo pago é igual a sim
- do campo valor e filtrar pelo campo pago é igual a não e data do vencimento é igual a do dia atual

6.2.4.18 Emitir Relatório de Clientes

Para cada registro da tabela cliente, apresentar os respectivos campos: CodigoCliente, Nome, Endereco, Bairro, Complemento, Cidade, RG, CPF, Telefone, ValorMaiorCompra, TitulosAbertoSPC, IndicePontualidade, DataCadastro, DataUltima Compra

6.2.4.19 Emitir Relatório de Estoque Mínimo

Para cada registro da tabela ItemEstoque, apresentar os respectivos campos: CodigoItemEstoque, Descricao, EstoqueDisponivel, VendasMes 6.2.4.20 Emitir Relatório de Histórico Compra

Para cada registro da tabela HistoricoCompra, apresentar os respectivos campos: CodigoItemEstoque, Quantidade, Valor, DataCompra, Descricao.

6.2.4.21 Emitir Relatório de Histórico Venda

Para cada registro da tabela HistoricoVenda, apresentar os respectivos campos: CodigoItemEstoque, Quantidade, Valor, DataVenda, Descricao.

6.2.4.22 Emitir Relatório de Pagamento das Vendas

Para cada registro da tabela Pagamento Venda, apresentar os respectivos campos: CodigoVenda, Nome, NumeroDaParcela, Valor,Juros, ValorPagar, DataDoPagamento, DataDoVencimento, DiferencaDosDias, Pago

6.2.4.23 Emitir Relatório das Vendas

Para cada registro da tabela Vendas, apresentar os respectivos campos:

CodigoVenda, CodigoCliente, CodigoVendedor, CodigoTipoPagamento, CodigoFormaPagamento, ValorCompra, ValorDesconto, ValorLiquido, ValorEntrada, QtdeParcela. Valor1Parcela, Data1Parcela. Valor2Parcela, Data2Parcela, Valor3Parcela. Data3Parcela, Valor4Parcela, Data4Parcela, Valor5Parcela, Data5Parcela, Valor6Parcela, Data6Parcela, DataVenda

Para cada registro da Vendas, apresentar os respectivos campos da tabela ItensVendas:

CodigoVenda, CodigoItemEstoque, ValorItem, Quantidade, Valor

6.2.4.24 Logar no Sistema

Consultar Usuário e Senha na tabela Usuários. Selecionar o registro e comparar os registros retornados com os dados de entrada. Se Igual então abrir a janela de menus.

### 7 CONCLUSÃO

Com os conhecimentos adquiridos durante o curso de Tecnologia em Processamento de Dados finalizo com a construção do software gerenciamento de vendas para solucionar o problema na empresa colocando toda a teoria em prática. Este software é a primeira versão, em um trabalho futuro serão adicionados novos módulos conforme a necessidade da empresa e o principal foco é a ligação com um WebService para consulta dos clientes no SPC e SERASA.

Durante o desenvolvimento desse projeto foi encontrada muito dificuldade na implementação da linguagem Visual Basic .NET para a construção do novo software, pois até então essa linguagem era no começo muito diferente da linguagem Visual Basic 6 e com muita dedicação pode-se assimilar os conceitos dessa nova linguagem

# **8 REFERÊNCIAS**

8.1 BIBLIOGRÁFICAS:

DOMINGUES, Ronaldo Patta. Sin & Gep, Trabalho de Conclusão de Curso, IMESA – FEMA, 2007.

INACIO, Verusca Cristina. Sistema de Biblioteca, Trabalho de Conclusão de Curso, IMESA – FEMA, 2008.

LUZES, Alexandre Macedo. Visual Basic .NET: Aplicações Avançadas, São Paulo: Érica, 2001.

OLIVEIRA, Michel Antônio de. Sistema Gerenciamento de Drogaria, Trabalho de Conclusão de Curso, IMESA – FEMA, 2008.

PEREIRA, Dani Edson. Visual Basic .NET para Programadores, São Paulo: Makron Books, 2002.

SILVA, Anderson Zandonadi da. Sistema de Controle de Exame Médico e Custo -SCEMC, Trabalho de Conclusão de Curso, IMESA – FEMA, 2008.

YOURDON, EDWARD. Análise Estruturada Moderna, Rio de Janeiro, 1990.

8.2 ELETRÔNICAS:

www.macoratti.net, Acesso em 01/03/2009 á 30/10/2009.

www.microsoft.com/Downloads/details.aspx?familyid=08E52AC2-1D62-45F6-9A4A-4B76A8564A2B&displaylang=pt-br#Overview, Acesso em 20/07/2009.

www.msdn.com.br, Acesso em 01/03/2009 á 30/10/2009.

www.vbmania.com.br, Acesso em 01/03/2009 á 30/10/2009.

## 9 ANEXOS

Esse tópico contém a demonstração do sistema antigo e o novo

#### 9.1 SISTEMA ANTIGO

| Р СОМРАСТ                                                                                                |                                                                                                |                                                             |  |  |  |  |
|----------------------------------------------------------------------------------------------------|------------------------------------------------------------------------------------------------|-------------------------------------------------------------|--|--|--|--|
| ESSENCE MODAS                                                                                            | Manutencao de C                                                                                | liente/Fornecedor                                           |  |  |  |  |
| Codigo 1186<br>Nome do Cliente: MARCEL                                                                   | C.P.F: 231.3<br>O DA SILVA                                                                     | 295.008-12                                                  |  |  |  |  |
| Codigo Usuario: 1 E<br>Endereco RUA LE<br>Bairro VILA F<br>Cod. Cidade 35.040<br>Data Nascimento - 06/04 | IRCEU<br>ONOR, 599<br>IBEIRO<br>.08 ASSIS SP                                                   | CEP:19800-000                                               |  |  |  |  |
| R. G                                                                                                    | 762-0 SP<br>218 / Contate<br>VO Titulos em aber<br>2009 Data da Ultima<br>8.78 Indice de Pontu | o:<br>to no SCPC: 0<br>compra.:14/03/2009<br>alidade: 0.000 |  |  |  |  |
|                                                                                                    | < <f7>&gt;&gt; - Acesso a Opcoes</f7>                                                          | < <esc>&gt; Encerra</esc>                                   |  |  |  |  |
| [F9] Abandona Registro                                                                                   |                                                                                                | < <f10>&gt; Grava</f10>                                     |  |  |  |  |

Figura 50. Tela: Cadastro de Cliente – Antigo Sistema

| 🌳 СОМРАСТ                                                            | _ 🗆 🗙                                                              |
|----------------------------------------------------------------------|--------------------------------------------------------------------|
| ESSENCE MODAS                                                        | CADASTRO DE ITEM DE ESTOQUE                                        |
| Codigo: 10016<br>Descricao: CAMISETA CONDUTA<br>Detalhe:             | Unidade: PC                                                        |
| Grupo: 10 CAMISETA<br>Situacao: A (A)tivo ou (I)nativo               | Localizacao:                                                       |
| Quantidades:<br>Estoque Disponivel.: 32.000<br>Vendas no Mes: 11.000 | Precos/Custos:<br>Preco de Venda.: 24.90<br>Custo Reposicao: 12.50 |
| Data Ult.Venda: 14/03/2009                                           | Data Ult.Compra:                                                   |
| JAN FEV MAR ABR MAI JUN<br>18 10 0 0 0 0                             | JUL AGO SET OUT NOV DEZ<br>0 0 0 18 20 88                          |
| F1->Altera Preços F8->Itens Promoção T                               | ecla F7-⊳Gera Etiqueta F6->Elimina Item                            |
|                                                                      |                                                                    |

Figura 51. Tela: Cadastro de Item de Estoque – Antigo Sistema

| <b>Р</b> СОМРАСТ |                                                                                                    | - 🗆 × |
|------------------|----------------------------------------------------------------------------------------------------|-------|
| Codigo           | Total da Compra: 15.00 Cond.Pagto.: 1 01 PARCELA                                                     | tal   |
| 32003            | Valor Desconto.: 0.00 Com Entrada:S(S/N)<br>TOTAL LIQUIDO: 15.00 Conclui Operação.:S(S/N/V) 15.00    | .00   |
|                  | Parcelamento.                                                                                        |       |
|                  | Vendedor:1DIRCEUTipo Pgt:00DINHEIROCliente.:0CONSUMIDOREndereco:AVRUIBairro:CENTROASSISObservacao:SP |       |
|                  | Entrada Diversas:N(S/N)<br>Total Entrada:                                                            | 00    |
| Elimina          |                                                                                                    | .00   |

Figura 52. Tela: Cadastro de Movimentação de Vendas – Antigo Sistema

#### 9.2 SISTEMA NOVO

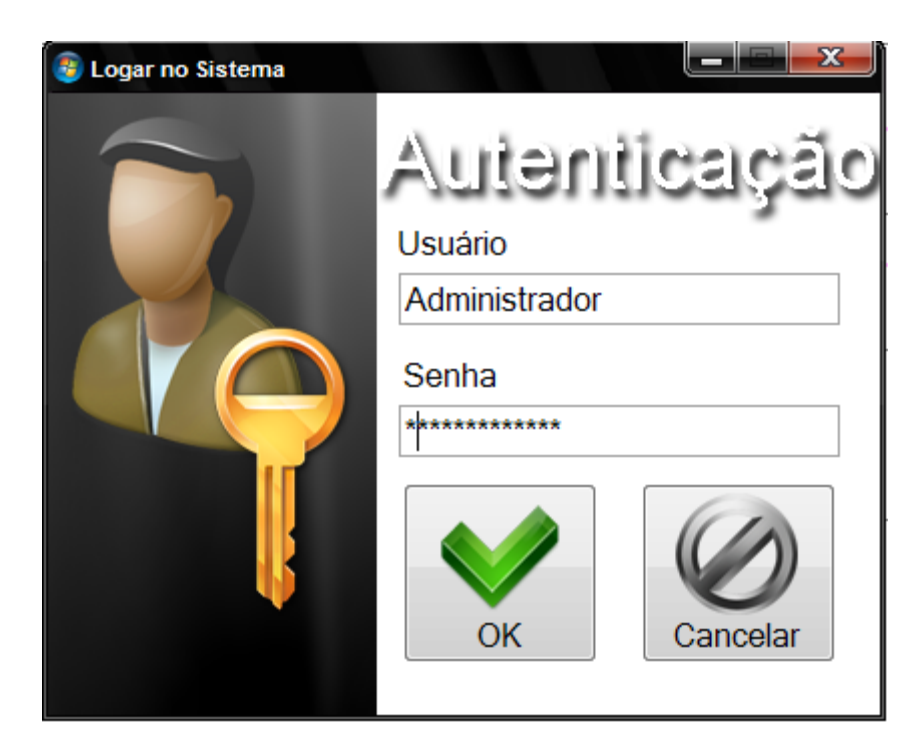

Figura 53. Tela: Autenticação de Usuários

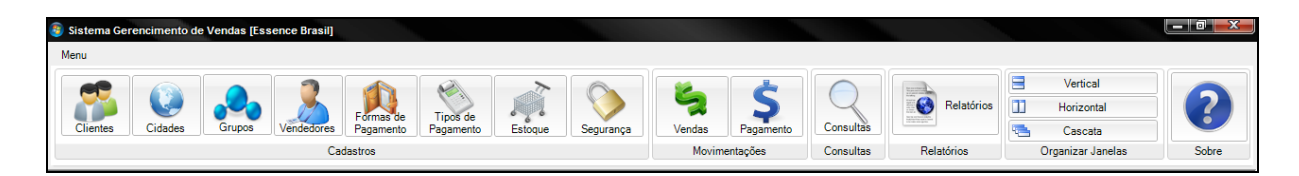

Figura 54. Tela: Menu Principal

| 📀 Cadastro de                                      | Clientes      |                                 |                |         |                   |    | X  |
|----------------------------------------------------|---------------|---------------------------------|----------------|---------|-------------------|----|----|
| Cadastro de Clientes                               |               |                                 |                |         |                   |    |    |
|                                                    |               |                                 |                |         |                   | -  |    |
| Codigo:                                            | 15            |                                 |                |         | * Campo Requerido |    | Ň  |
| Nome:                                              | Rafael Augu   | usto Miranda                    |                |         |                   |    | •  |
| Endereço:                                          | Euclides Na   | ntes de Barro                   | os nº386       |         |                   |    | -  |
| Bairro:                                            | Vila Nova Fl  | Vila Nova Florinêa Complemento: |                |         |                   |    |    |
| Cidade:                                            | Maringá       | Maringá - CEP: 19803-000 UF: SP |                |         |                   |    | SP |
| RG:                                                | 40.669.443-   | 6                               |                | CPF:    | 306.126.443-3     | 3  |    |
| Telefone:                                          | (018)3421-2   | 525                             |                | Fax:    | (018)3421-252     | 25 |    |
| Valor da M                                         | laior Compra: | 300,00                          | Data do Ca     | dastro: | 1/5/2005          |    |    |
| Titulos Ab                                         | erto no SPC:  | 0                               | Data da Ult. C | compra: | 18/11/2009        |    |    |
| Indice de l                                        | Pontualidade: | 103                             | Data de        | Nasc.:  | 6/7/2009          |    | -  |
| Obs: Rafael foi apresentado pelo cliente Andersson |               |                                 |                |         |                   |    |    |
| Cadastro de Cliente<br>Editar o Registro           |               |                                 |                |         |                   |    |    |

Figura 55. Tela: Cadastro de Clientes

|        |                   |          | TIP       | por         | Clien        | ie<br>ie  | 215      |    |
|--------|-------------------|----------|-----------|-------------|--------------|-----------|----------|----|
| Venda  | ite. [15] [<br>is | Kalael A | ugusto M  | nranua      |              |           |          |    |
|        | NºVenda           | Data     | Valor R\$ | Entrada R\$ | Desconto R\$ | Pagar R\$ | Parcelas | 19 |
| Þ      | 69                | 7/9/2009 | 1200,00   | 100,00      |              | 1100,00   | 2        | 55 |
|        | 70                | 7/9/2009 | 850,00    |             | 50,00        | 800,00    |          |    |
|        | 72                | 7/9/2009 | 3360,00   | 60,00       |              | 3300,00   | 6        | 55 |
|        | 76                | 7/9/2009 | 90,00     |             |              |           |          |    |
|        | 77                | 7/9/2009 | 150,00    |             |              |           | 2        | 75 |
|        | 78                | 8/9/2009 | 300,00    |             |              |           | 2        | 15 |
| •      |                   | 11       |           |             |              |           |          | +  |
| tens c | le Venda          |          |           |             |              |           |          |    |
|        | Nº Item           | Preç     | o R\$     | Quantidade  | Valor R\$    |           |          |    |
| Þ      | 10017             | 20,00    | )         | 60          | 1200,00      |           |          |    |
|        |                   |          |           |             |              |           |          |    |
|        |                   |          |           |             |              |           |          |    |
|        |                   |          |           |             |              |           |          |    |
|        |                   |          |           |             |              |           |          |    |

Figura 56. Tela: Histórico de Vendas por Cliente

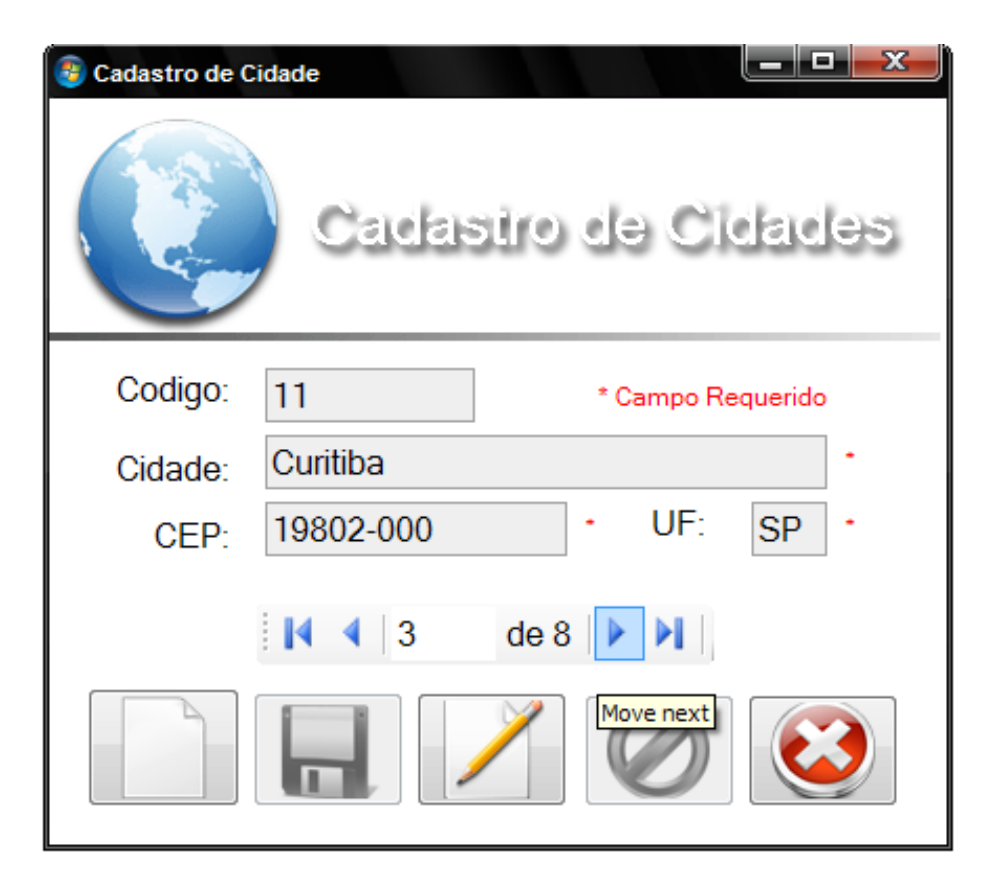

Figura 57. Tela: Cadastro de Cidades

| 🗿 Cadastro d      | de Grupos                                               |
|-------------------|---------------------------------------------------------|
|                   | Cadastro de Grupos                                      |
| Codigo:<br>Grupo: | 10 * Campo Requerido<br>Camiseta - Masculino - Adulto * |
|                   | e 50   ▶ ▶                                              |
|                   |                                                         |

Figura 58. Tela: Cadastro de Grupos

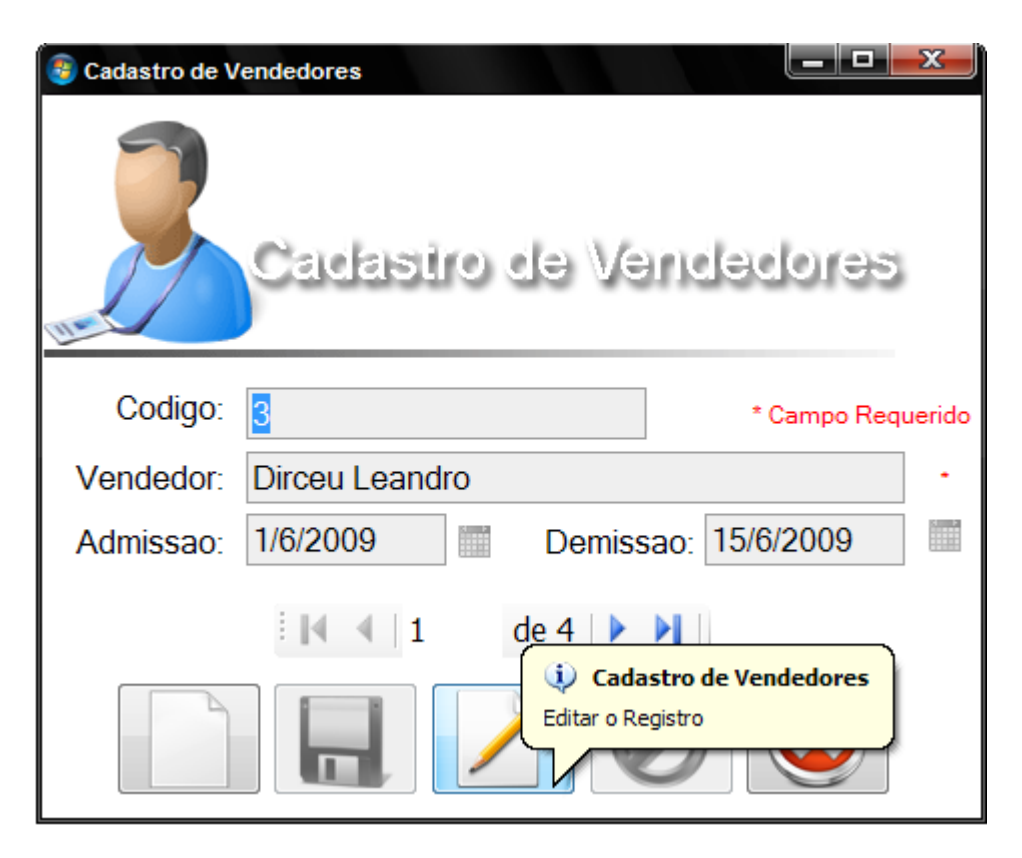

Figura 59. Tela: Cadastro de Vendedores

| 📀 Cadastro de Formas de Pagamento                          |
|------------------------------------------------------------|
| Cadastro de<br>Formas de Pagamento                         |
| Codigo: Contão de Credito Master Card •                    |
| Cadastro de Formas de Pagamento Adicionar um Novo Registro |

Figura 60. Tela: Cadastro de Formas de Pagamento

| 😨 Cadastro de Tipo de Pagamento                      |  |
|------------------------------------------------------|--|
| Cadastro de<br>Tipos de Pagamento                    |  |
| Codigo: 1 * Campo Requerido<br>Tipo Pagto: Á Vista * |  |
| i 🛯 🔹 🔤 1 de 2 i 🕨 関 i                               |  |
|                                                      |  |

Figura 61. Tela: Cadastro de Tipos de Pagamento

| 📵 Cadastro de Ite | em de Estoque                                 |  |  |  |  |  |
|-------------------|-----------------------------------------------|--|--|--|--|--|
|                   | Cadastro de                                   |  |  |  |  |  |
| 6 6               | <ul> <li>Item de Estoque</li> </ul>           |  |  |  |  |  |
| Grupo:            | Camiseta - Masculino - Adulto - Codigo: 10017 |  |  |  |  |  |
| Descricao:        | Camiseta Conduta -                            |  |  |  |  |  |
| Detalhe:          | Unidade: * Campo Requerido                    |  |  |  |  |  |
| Quantidad         | des Preços/Custos                             |  |  |  |  |  |
| Estoque           | Disponivel: 162    Preco Venda: R\$ 20,00     |  |  |  |  |  |
| Ve                | ndas Mes: 73 Custo Reposicao: R\$ 15,00 *     |  |  |  |  |  |
| Data Ult. C       | ompra: 1/7/2009 Data Ult. Venda: 7/11/2009    |  |  |  |  |  |
| i I de 9   ▶ ▶    |                                               |  |  |  |  |  |
|                   |                                               |  |  |  |  |  |

Figura 62. Tela: Cadastro de Item de Estoque

| 🗿 Cadastro de | e Usuário                                                            |
|---------------|----------------------------------------------------------------------|
| S             | Cadastro de Usuários                                                 |
| Codigo:       | 1 * Campo Requerido                                                  |
| Usuário:      | Administrador                                                        |
| Senha:        | ***********                                                          |
|               | 1     de 2       Cadastro de Usuário       dicionar um Novo Registro |

Figura 63. Tela: Cadastro de Usuários

| 💩 Minhas Venda         | s           |                  |                |             |          |                              |
|------------------------|-------------|------------------|----------------|-------------|----------|------------------------------|
| J.                     |             | MiniM            | as Ver         | াবেলহ       |          |                              |
| Venda Nº:              | 69          | V                | endedor: Dirce | u Leandro   | -        |                              |
| Informaçõe             | s do Client | e                |                |             |          |                              |
| Codigo:                | 15          |                  | Telefone: (0   | 18)3421-252 | 25       | Nova Venda                   |
| Cliente:               | Rafael Au   | gusto Miranda    |                |             | -        |                              |
| Endereço:              | Euclides I  | Vantes de Barros | s nº386        |             |          |                              |
| Parcelas<br>Quantidade | 2 👻         |                  | Forma Pagto:   | Nota Promi  | ssória 🔽 | Adicionar Itens<br>de Vendas |
|                        | Valor R\$   | Data             | Tipo Pagto:    | Á Prazo     | -        |                              |
| 1º Parcela             | 550,00      | 7/10/2009        | Data Venda:    | 7/9/2009    |          |                              |
| 2º Parcela             | 550,00      | 7/11/2009        | - Total        |             |          | Efetuar Venda                |
| 3º Parcela             |             |                  |                | R\$         | 1200,00  |                              |
| 4º Parcela             |             |                  | Entrada —      | R\$         | 100,00   |                              |
| 5º Parcela             |             |                  | Desconto —     | R\$         |          | Cancelar Venda               |
| 6º Parcela             |             |                  | Pagar          | R\$         | 1100,00  |                              |
|                        |             |                  | de 7   🕨 🔰     |             |          |                              |

Figura 64. Tela: Minhas Vendas

| 🔋 Adicionar Itens de Vendas                     |   |                       |           |  |  |
|-------------------------------------------------|---|-----------------------|-----------|--|--|
| Adicionar Itens de Vendas                       | P | rocurar por Descrição | Fe        |  |  |
|                                                 |   | Descrição             | Preço R\$ |  |  |
| v                                               | ► | Camiseta Conduta      | 20,00     |  |  |
| Produto:                                        |   | Camiseta Natural Art  | 25,00     |  |  |
| Camiseta Conduta                                |   | Camiseta Mormaii      | 45,00     |  |  |
|                                                 |   | Camiseta Long Island  | 30,00     |  |  |
| Preço R\$ Quantidade Valor R\$                  |   | Camiseta XXL          | 50,00     |  |  |
| 20,00 × 2 = 40,00                               |   | Camiseta Gangster     | 37,50     |  |  |
|                                                 |   | Calça XXL Street      | 50,00     |  |  |
| Venda Nº Nº Item Preço R\$ Quantidade Valor R\$ |   | Bone Natural Art      | 30,00     |  |  |
|                                                 |   | Bone Mormaii          | 60,00     |  |  |
| Adicionar Itens Remover Itens                   |   |                       |           |  |  |

Figura 65. Tela: Adicionar Itens de Vendas

| Paga                                                             | mento das Venda                          | Pagam                          | ento das Ve                                 |                   |  |  |  |
|------------------------------------------------------------------|------------------------------------------|--------------------------------|---------------------------------------------|-------------------|--|--|--|
|                                                                  | Parcela R\$                              | Juros R\$                      | Valor a Pagar R\$                           | Data do Pagamento |  |  |  |
|                                                                  | 350,00                                   |                                |                                             | 2/2/2011          |  |  |  |
|                                                                  | 350,00                                   |                                |                                             | 2/3/2011          |  |  |  |
|                                                                  | 350,00                                   |                                |                                             | 2/4/2011          |  |  |  |
|                                                                  | 350,00                                   |                                |                                             | 2/5/2011          |  |  |  |
| Þ                                                                | 25,00                                    | 1,25                           | 26,25                                       | 1/2/2002          |  |  |  |
|                                                                  | 25,00                                    | 1,25                           | 26,25                                       | 1/3/2002          |  |  |  |
| Registro(s): 6<br>Cliente:<br>Nome: 16 Andersson de Souza Corrêa |                                          |                                |                                             |                   |  |  |  |
| N                                                                | ome: 16                                  | Andersson c                    | le Souza Corrêa                             |                   |  |  |  |
| Infe<br>Infe                                                     | ome: 16<br>ormações:<br>Nº Parcela:<br>1 | Andersson c<br>Juros F<br>1,25 | le Souza Corrêa<br>R\$: Pagar R\$:<br>26,25 | Divida Total R\$  |  |  |  |

Figura 66. Tela: Pagamento das Vendas

| Co | Consulta de Histórico de Compras Histórico de Compras |            |           |                                  |                                                                                                    |  |  |  |
|----|-------------------------------------------------------|------------|-----------|----------------------------------|----------------------------------------------------------------------------------------------------|--|--|--|
|    | Nº do Item                                            | Quantidade | Valor R\$ | Data da Compra                   | Consulta por:                                                                                             |  |  |  |
|    | 10020                                                 |            |           | 3/1/2010                         | Período                                                                                                   |  |  |  |
|    | 10020                                                 | 3          | 28,00     | 3/1/2010                         | Início *                                                                                                  |  |  |  |
|    |                                                       |            |           |                                  | Fim Consultar<br>* Campo Requirido<br>Consulta por Item<br>Nº do Item: 10020<br>Item: Camiseta Long Islan |  |  |  |
| Re | egistro(s): 2                                         | C C C      | onsultar  | Valor Total<br><b>R\$: 56,00</b> | Limpar Consulta                                                                                           |  |  |  |

Figura 67. Tela: Histórico de Compra

| Consulta de Estoque Mínimo<br>Consulta de<br>Estoque Mínimo |                        |                      |         |         |  |  |  |  |
|-------------------------------------------------------------|------------------------|----------------------|---------|---------|--|--|--|--|
| Est                                                         | Estoque Abaixo de: 100 |                      |         |         |  |  |  |  |
|                                                             | Nº Item                | Descrição            | Estoque | Vendido |  |  |  |  |
|                                                             | 10020                  | Camiseta Long Island | 62      | 43      |  |  |  |  |
|                                                             | 10021                  | Camiseta XXL         | 90      | 27      |  |  |  |  |
|                                                             | 10022                  | Camiseta Gangster    | 91      | 13      |  |  |  |  |
|                                                             | 13011                  | Calça XXL Street     | 98      | 8       |  |  |  |  |
| Ro                                                          | nistro(s): 4           |                      |         |         |  |  |  |  |

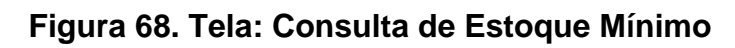

| Tipos de Relatórios                                                                                                    | Ba a a a a a a a a a a a a a a a a a a |                                     |                                       |                                                                                                    |                  |                  |   |
|----------------------------------------------------------------------------------------------------|----------------------------------------|-------------------------------------|---------------------------------------|----------------------------------------------------------------------------------------------------|------------------|------------------|---|
| <ul> <li>Relatórios de</li> </ul>                                                                                                    | Main Report                            |                                     |                                       |                                                                                                    |                  |                  |   |
| Relations de     Clarte     Relations de     Clarte     Retarions de Compra     Historico de Compra     Historico de Venda     Vendas      Vendas  Vendas  Vendas | Man Report                             | 100<br>80<br>60<br>20<br>20<br>0    | Grafico de Quantidade x Produ         | Utos<br>Bore Mornal<br>Bore Nasca Arei<br>Conses Log Barry<br>Conses Log Barry<br>Conses Log Barry<br>Conses Log Barry<br>Conses Log Barry<br>Conses Log Barry<br>Conses Log Barry<br>Conses Log Barry<br>Conses Log Barry<br>Conses Log Barry<br>Conses Log Barry<br>Conses Log Barry<br>Conses Log Barry<br>Conses Log Barry |                  |                  | E |
| kem :<br>Camiseta Conduta                                                                                                    |                                        | <sub>E</sub> se <sup>bers</sup> ese | م م م م م م م م م م م م م م م م م م م | <u>Quantidade</u>                                                                                                    | Valor R\$        | <u>DataVenda</u> |   |
| Filtrar                                                                                                    |                                        | 32001                               | Bone Mormaii                          | 56                                                                                                    | R\$ 3.360,00     | 09/07/2009       |   |
|                                                                                                    |                                        |                                     |                                       | 56                                                                                                    | R\$ 3.360,00     |                  |   |
|                                                                                                    |                                        | Codigo                              | <u>Descrição</u>                      | <u>Quantidade</u>                                                                                                    | Valor R\$        | <u>DataVenda</u> |   |
|                                                                                                    |                                        | 32000                               | Bone Natural Art                      | 3                                                                                                    | R\$ 90,00        | 09/08/2009       |   |
|                                                                                                    |                                        | 32000                               | Bone Natural Art                      | 10                                                                                                    | R\$ 300,00       | 11/18/2009       |   |
|                                                                                                    |                                        |                                     |                                       | 13                                                                                                    | R\$ 390,00       |                  |   |
|                                                                                                    |                                        | Codigo                              | Descrição                             | <u>Quantidade</u>                                                                                                    | Valor R\$        | DataVenda        |   |
|                                                                                                    |                                        | 13011                               | Calça XXL Street                      | 2                                                                                                    | R\$ 100,00       | 11/18/2009       |   |
|                                                                                                    |                                        | 13011                               | Calça XXL Street                      | 6                                                                                                    | R\$ 300,00       | 09/08/2009       |   |
|                                                                                                    |                                        |                                     |                                       | 8                                                                                                    | R\$ 400,00       |                  |   |
|                                                                                                    |                                        | <u>Codigo</u>                       | Descrição                             | <u>Quantidade</u>                                                                                                    | <u>Valor R\$</u> | <u>DataVenda</u> |   |
|                                                                                                    |                                        | 10017                               | Camiseta Conduta                      | 2                                                                                                    | R\$ 40,00        | 09/17/2009       |   |
|                                                                                                    |                                        | 10017                               | Camiseta Conduta                      | 2                                                                                                    | R\$ 40,00        | 01/03/2010       | • |
|                                                                                                    | Current Page No.: 1                    |                                     | Total Page No.: 1+                    |                                                                                                    | Zoom F           | actor: 100%      |   |

Figura 69. Relatório de Histórico de Vendas (Agrupado por Item de Estoque

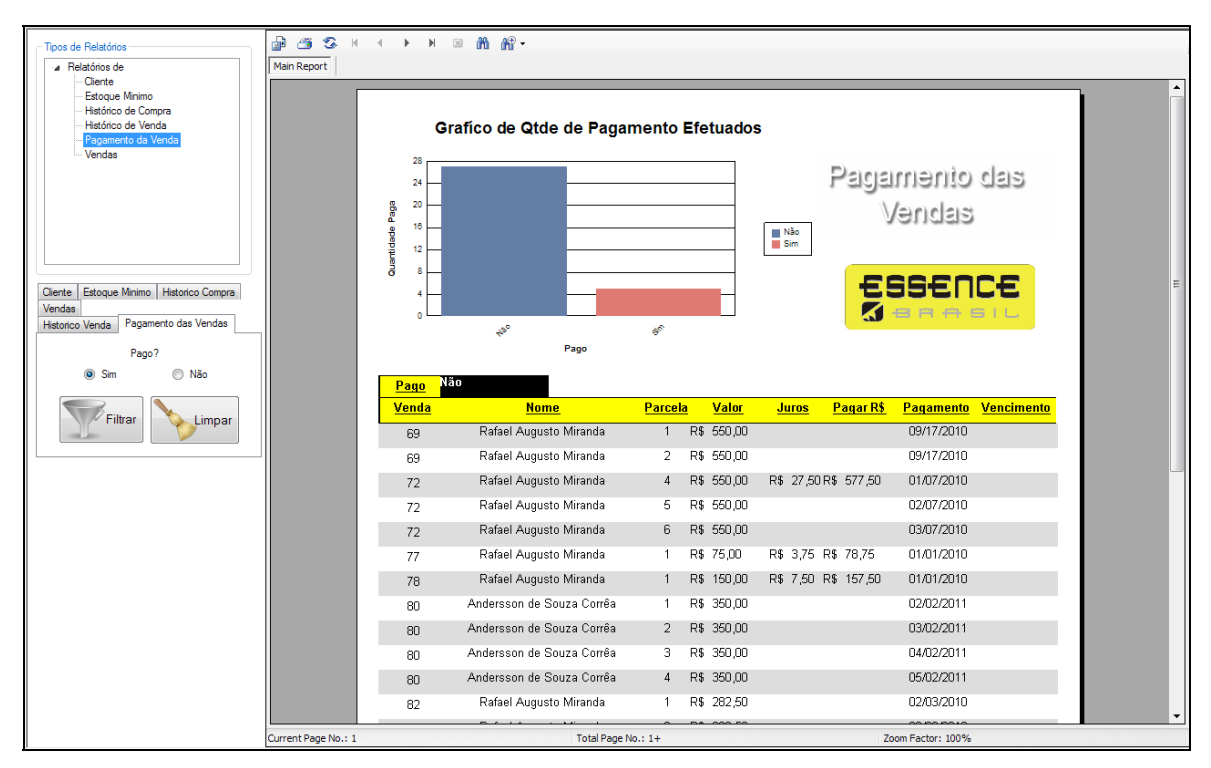

Figura 70. Relatório de Pagamento das Vendas (Agrupado por Pago)